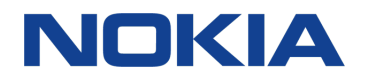

# Nokia 7 plus Guide de l'utilisateur

# À propos de ce guide d'utilisation

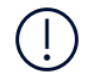

**Important :** Pour obtenir des informations importantes sur la sécurité d'utilisation de votre appareil et de la batterie, consultez " Pour votre sécurité " et " Sécurité du produit " dans le guide d'utilisation imprimé ou sur www.nokia.com/support avant d'utiliser l'appareil. Pour découvrir comment commencer à utiliser votre nouvel appareil, consultez le guide d'utilisation imprimé.

# Sommaire

| À propos de ce guide d'utilisation                  | 2  |
|-----------------------------------------------------|----|
| Prise en main                                       | 6  |
| Gardez votre téléphone à jour                       | 6  |
| Touches et composants                               | 6  |
| Insérer ou retirer la carte SIM et la carte mémoire | 8  |
| Charger votre téléphone                             | 9  |
| Allumer et configurer votre téléphone               | 10 |
| Paramètres pour carte SIM Double                    | 11 |
| Configurer l'ID d'empreinte digitale                | 13 |
| Verrouiller ou déverrouiller votre téléphone        | 13 |
| Utiliser l'écran tactile                            | 13 |
| Fonctions de base                                   | 18 |
| Personnaliser votre téléphone                       | 18 |
| Ouvrir et fermer une application                    | 18 |
| Notifications                                       | 19 |
| Réglage du volume                                   | 20 |
| Captures d'écran                                    | 22 |
| Autonomie de la batterie                            | 22 |
| Réduire les frais d'itinérance de données           | 24 |
| Écrire du texte                                     | 25 |
| Heure et date                                       | 28 |
| Horloge et réveil                                   | 29 |
| Calculatrice                                        | 30 |
| Accessibilité                                       | 30 |
| Rester connecté avec ses amis et ses proches        | 32 |
| Appels                                              | 32 |
| Contacts                                            | 32 |
| Envoyer et recevoir des messages                    | 34 |
| Mail                                                | 34 |
| Réseaux sociaux                                     | 36 |
| Appareil photo                                      | 37 |

| Bases de l'appareil photo                                                              | 37 |
|----------------------------------------------------------------------------------------|----|
| Enregistrer une vidéo                                                                  | 38 |
| Utiliser votre appareil photo comme un pro                                             | 39 |
| Enregistrer vos photos et vidéos sur une carte de stockage                             | 40 |
| Vos photos et vidéos                                                                   | 41 |
| Internet et connexions                                                                 | 43 |
| Activez le Wi-Fi                                                                       | 43 |
| Utiliser une connexion de données mobiles                                              | 43 |
| Naviguer sur le Web                                                                    | 44 |
| Fermer une connexion                                                                   | 46 |
| Bluetooth ®                                                                            | 47 |
| NFC                                                                                    | 49 |
| VPN                                                                                    | 51 |
| Musique et vidéos                                                                      | 53 |
| Musique                                                                                | 53 |
| Vidéos                                                                                 | 54 |
| Organiser votre journée                                                                | 55 |
| Agenda                                                                                 | 55 |
| Notes                                                                                  | 56 |
| Plans                                                                                  | 57 |
| Trouver des lieux et obtenir des itinéraires                                           | 57 |
| Télécharger et mettre à jour des cartes                                                | 58 |
| Utiliser les services de localisation                                                  | 59 |
| Applications et services                                                               | 61 |
| Google Play                                                                            | 61 |
| Mises à jour du logiciel et sauvegardes                                                | 63 |
| Mettez à jour le logiciel de votre téléphone                                           | 63 |
| Sauvegarder vos données                                                                | 63 |
| Restaurer les paramètres d'origine et supprimer le contenu privé de<br>votre téléphone | 64 |
| Stockage                                                                               | 64 |
| Protéger votre téléphone                                                               | 68 |
| Protéger votre téléphone à l'aide d'une empreinte digitale                             | 68 |
| Modifier le code PIN de votre carte SIM                                                | 68 |
| Codes d'accès                                                                          | 69 |
| Informations relatives au produit et à la sécurité                                     | 72 |

| Pour votre sécurité                                 | 72 |
|-----------------------------------------------------|----|
| Services réseau et frais                            | 75 |
| Appels d'urgence                                    | 76 |
| Prendre soin de votre appareil                      | 76 |
| Recyclage                                           | 77 |
| Symbole de la poubelle barrée d'une croix           | 78 |
| Informations relatives à la batterie et au chargeur | 78 |
| Jeunes enfants                                      | 80 |
| Appareils médicaux                                  | 80 |
| Implants médicaux                                   | 81 |
| Audition                                            | 81 |
| Protéger votre appareil des contenus nuisibles      | 81 |
| Véhicules                                           | 82 |
| Environnements potentiellement explosifs            | 82 |
| Informations relatives à la certification (DAS)     | 83 |
| À propos de la gestion des droits numériques        | 85 |
| Copyrights et avis                                  | 85 |

## Prise en main

## Gardez votre téléphone à jour

#### LE LOGICIEL DE VOTRE TÉLÉPHONE

Gardez votre téléphone à jour en effectuant les mises à jour logicielles disponibles afin de bénéficier des nouvelles fonctionnalités et des améliorations apportées au téléphone. La mise à jour logicielle peut également améliorer les performances de votre téléphone.

## Touches et composants

Explorez les touches et composants de votre nouveau téléphone.

#### **VOTRE TÉLÉPHONE**

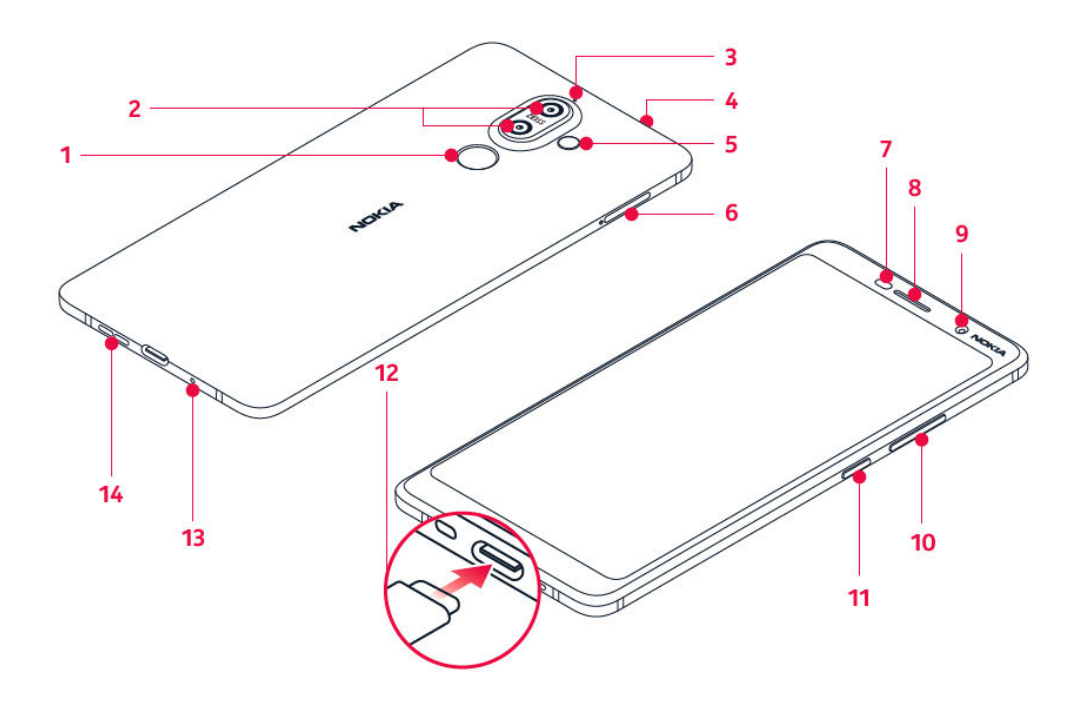

Ce guide d'utilisation est valable pour les modèles suivants : TA-1046, TA-1055, TA-1051, TA-1072.

- 1. Lecteur d'empreinte digitale
- 2. Caméras principales
- 3. Micro
- 4. Connecteur audio
- 5. Flash
- 6. Plateau de carte SIM/Carte MicroSD
- 7. Capteur de proximité

- 8. Écouteur
- 9. Appareil photo frontal
- 10. Touches de volume
- 11. Touche marche/arrêt et touche verrou
- 12. Connecteur du chargeur
- 13. Micro
- 14. Haut-parleur

Il est possible que certains accessoires mentionnés dans ce guide d'utilisation, notamment le chargeur, le casque ou le câble de données, soient vendus séparément.

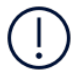

**Important** : Il est recommandé d'utiliser le cache de protection inclus dans le coffret de vente afin de protéger l'appareil en cas de chute.

#### COMPOSANTS, CONNECTEURS ET MAGNÉTISME

Ne connectez pas de produit créant un signal de sortie, car cela pourrait endommager l'appareil. Ne raccordez aucune source de tension au connecteur audio. Si vous connectez au connecteur audio un appareil externe ou un casque qui n'a pas été agréé pour cet appareil, faites particulièrement attention au niveau du volume.

Certains composants de l'appareil sont magnétiques. L'appareil peut donc exercer une attraction sur les objets métalliques. Ne placez pas de cartes bancaires ou d'autres cartes à bandes magnétiques à proximité de l'appareil pendant des périodes prolongées, car cela pourrait les endommager.

## Insérer ou retirer la carte SIM et la carte mémoire

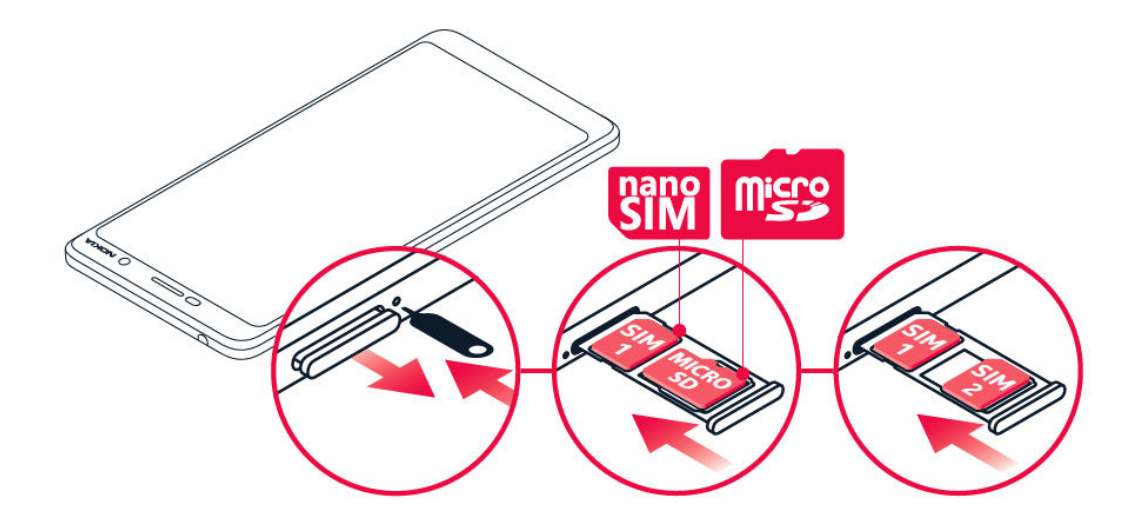

#### INSÉRER LA CARTE SIM ET LA CARTE MÉMOIRE

- 1. Pour ouvrir le tiroir de la carte SIM, insérez l'outil prévu à cet effet dans l'orifice à côté du plateau et poussez.
- 2. Placez la carte nano-SIM dans le logement 1 situé sur le plateau en orientant la zone de contact vers le bas. Si vous disposez d'une carte SIM double, vous pouvez insérer une deuxième carte SIM ou une carte mémoire dans le logement 2. Si vous ne possédez qu'une seule carte SIM, vous ne pouvez insérer qu'une carte mémoire dans le logement 2.
- 3. Glissez le plateau de la carte SIM et de la carte mémoire dans son emplacement initial.<sup>1</sup>

Utilisez uniquement des cartes de stockage compatibles agréées pour une utilisation avec cet appareil. Des cartes incompatibles risquent d'endommager l'appareil et la carte, ainsi que de corrompre les données stockées sur celle-ci.

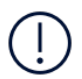

**Remarque** : Si vous disposez d'une carte SIM double dotée d'un plateau pour carte SIM seulement, utilisez deux cartes SIM et une carte mémoire en même temps.

#### **RETIRER LA CARTE SIM ET LA CARTE MÉMOIRE**

Ouvrez le plateau de la carte SIM et de la carte mémoire, retirez les cartes puis insérez à nouveau le plateau dans son logement.

Utilisez uniquement des cartes nano-SIM d'origine. L'utilisation de cartes SIM incompatibles risque d'endommager l'appareil ou la carte, voire de corrompre les données qu'elle contient.

## Charger votre téléphone

#### **CHARGER LA BATTERIE**

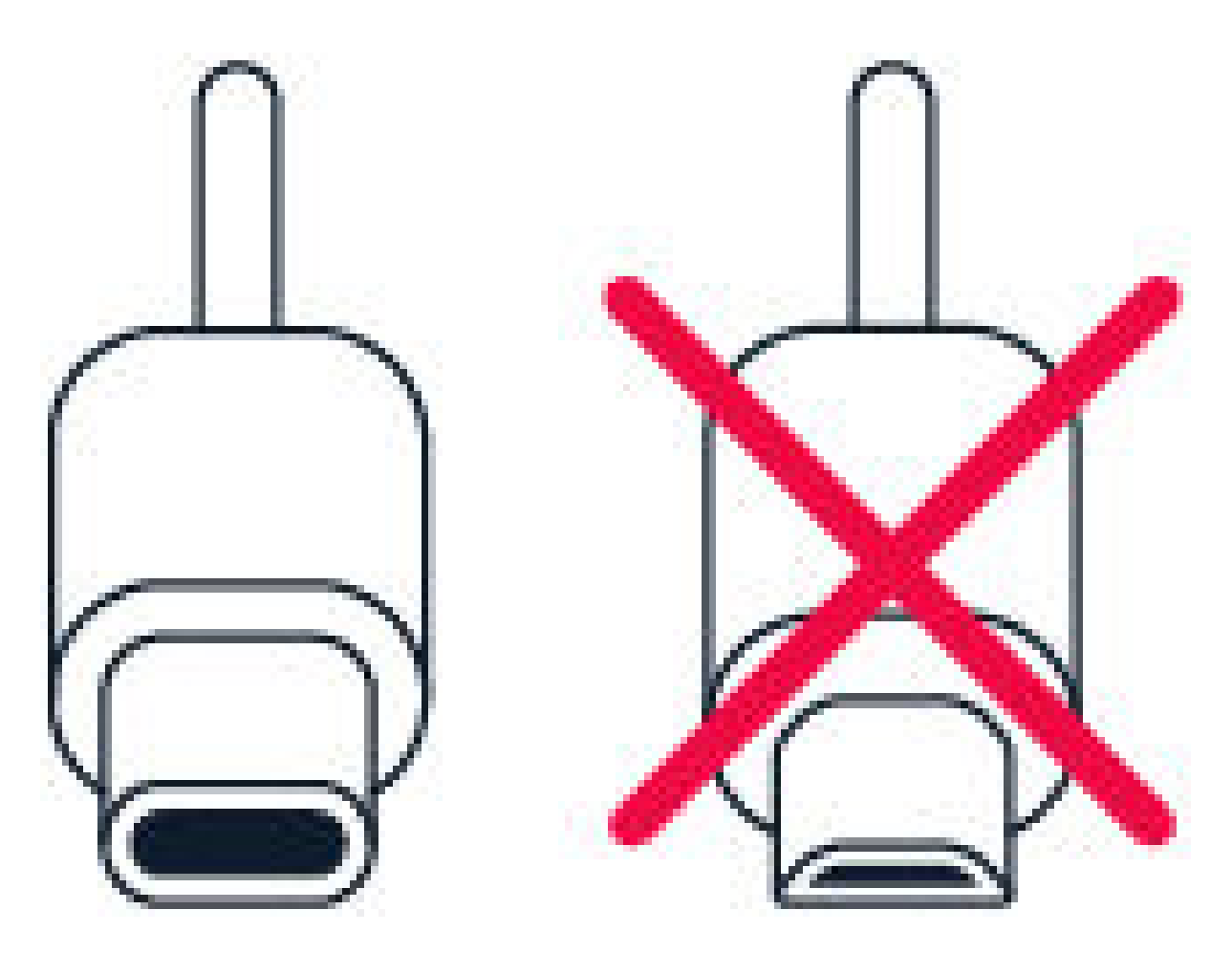

- 1. Branchez un chargeur compatible à une prise secteur murale.
- 2. Connectez le câble à votre téléphone.

Votre téléphone prend en charge le câble USB-C. Vous pouvez également recharger votre téléphone depuis un ordinateur à l'aide d'un câble USB, mais cela prendra davantage de temps.

Si la batterie est complètement déchargée, plusieurs minutes peuvent s'écouler avant que l'indicateur de charge ne s'allume.

## Allumer et configurer votre téléphone

La première fois que vous mettez votre téléphone sous tension, celui-ci vous guide pour configurer les connexions réseau et les réglages du téléphone.

#### ALLUMER VOTRE TÉLÉPHONE

- 1. Pour allumer votre téléphone, maintenez la touche marche/arrêt enfoncée jusqu'à ce que le téléphone vibre.
- 2. Une fois votre téléphone sous tension, sélectionnez votre langue et votre région.
- 3. Suivez les instructions affichées sur votre téléphone.

#### TRANSFÉRER DES DONNÉES DEPUIS VOTRE ANCIEN TÉLÉPHONE

Vous pouvez transférer des données depuis un ancien téléphone vers votre nouveau téléphone à l'aide de Google. compte.

Pour sauvegarder les données contenues dans votre ancien téléphone sur votre compte Google, reportez-vous au guide de l'utilisateur de votre ancien téléphone.

- 1. Appuyez sur Paramètres > Utilisateurs et comptes > Ajouter un compte > Google .
- 2. Sélectionnez les données que vous souhaitez restaurer sur votre nouveau téléphone. La synchronisation démarre automatiquement une fois que le téléphone est connecté à Internet.

#### RESTAURER DES PARAMÈTRES D'APPLICATION À PARTIR DE VOTRE ANCIEN TÉLÉPHONE ANDROID

Si votre ancien téléphone était un Androidsur lequel les sauvegardes vers un compte Google sont activées, vous pouvez restaurer vos paramètres d'application et mots de passe Wi-Fi.

- 1. Appuyez sur Paramètres > Système > Sauvegarde.
- 2. Définissez Sauvegarder sur Google Drive sur Activé .

## Paramètres pour carte SIM Double

Si vous possédez une variante à carte SIM double, vous pouvez utiliser 2 cartes SIM avec votre téléphone. Une SIM professionnelle, et une SIM personnelle, par exemple.

**Remarque** : Sur les appareils à double SIM, les logements SIM1 et SIM2 prennent tous deux en charge les réseaux 4G. Cependant, si vos cartes SIM1 et SIM2 sont toutes deux des cartes SIM LTE, la SIM principale prend en charge les réseaux 4G/3G/2G tandis que la SIM secondaire ne prend en charge que les réseaux 3G/2G. Pour plus d'informations sur vos cartes SIM, contactez votre fournisseur de service.

#### SÉLECTIONNER LA CARTE SIM À UTILISER

Lorsque vous passez un appel par exemple, vous pouvez choisir quelle carte SIM utiliser en appuyant sur le bouton SIM 1 ou SIM 2 correspondant, après avoir composé le numéro.

Votre téléphone affiche séparément l'état du réseau des deux cartes SIM. Les deux cartes SIM sont disponibles simultanément lorsque l'appareil n'est pas en cours d'utilisation. Par contre, quand une carte SIM est active, notamment pour émettre un appel, l'autre carte SIM n'est pas nécessairement disponible.

#### GÉRER VOS CARTES SIM

Vous ne voulez pas mélanger travail et temps libre ? Vous avez une connexion de données moins onéreuse sur l'une de vos cartes SIM ? Vous pouvez décider quelle carte SIM vous souhaitez utiliser.

Appuyez sur Paramètres > Réseau et Internet > Cartes SIM .

#### **RENOMMER UNE CARTE SIM**

Appuyez sur la carte SIM que vous souhaitez renommer, puis saisissez le nom souhaité.

# SÉLECTIONNER LA CARTE SIM À UTILISER POUR VOS APPELS OU POUR LA CONNEXION DE DONNÉES

Sous Carte SIM préférée pour , appuyez sur le paramètre que vous souhaitez modifier puis sélectionnez la carte SIM.

## Configurer l'ID d'empreinte digitale

Vous pouvez déverrouiller votre téléphone d'un geste simple. Configurez votre ID d'empreinte digitale pour plus de sécurité.

#### AJOUTER UNE EMPREINTE DIGITALE

- 1. Appuyez sur Paramètres > Sécurité et Localisation > Empreinte digitale . Si le verrouillage de l'écran n'est pas configuré sur votre téléphone, appuyez sur VERROUILLAGE DE L'ÉCRAN .
- 2. Sélectionnez une méthode de sauvegarde pour le verrouillage de l'écran, puis suivez les instructions qui s'affichent sur votre téléphone.

## Verrouiller ou déverrouiller votre téléphone

#### VERROUILLER VOTRE TÉLÉPHONE

Pour éviter d'émettre un appel fortuitement lorsque votre téléphone est glissé dans votre poche, vous pouvez verrouiller vos touches et l'écran.

Pour verrouiller vos touches et l'écran, appuyez sur la touche marche/arrêt.

#### DÉVERROUILLER LES TOUCHES ET L'ÉCRAN

Appuyez sur la touche marche/arrêt puis effectuez un balayage de l'écran vers le haut. Si vous y êtes invité, saisissez des identifiants supplémentaires.

## Utiliser l'écran tactile

**Important** : Évitez de rayer l'écran tactile. N'utilisez jamais un vrai stylo, crayon, ou tout autre objet pointu, pour écrire sur l'écran tactile.

## APPUYER LONGUEMENT SUR UN ÉLÉMENT POUR LE FAIRE GLISSER

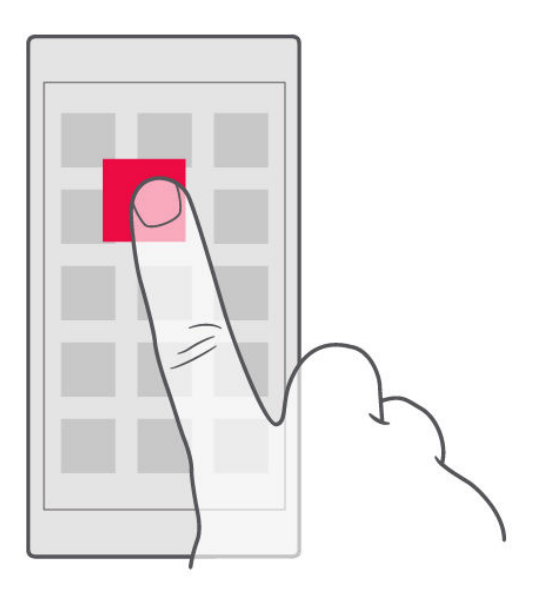

Placez votre doigt sur l'élément pendant quelques secondes, puis faites-le glisser à travers l'écran.

#### **BALAYER L'ÉCRAN**

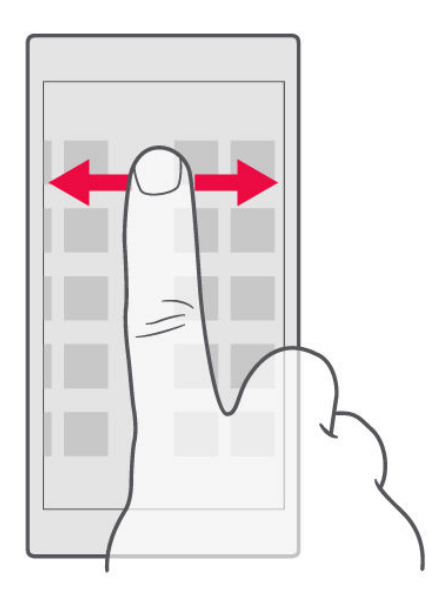

Placez un doigt sur l'écran et faites-le glisser dans la direction souhaitée.

#### FAIRE DÉFILER UNE LONGUE LISTE OU UN LONG MENU

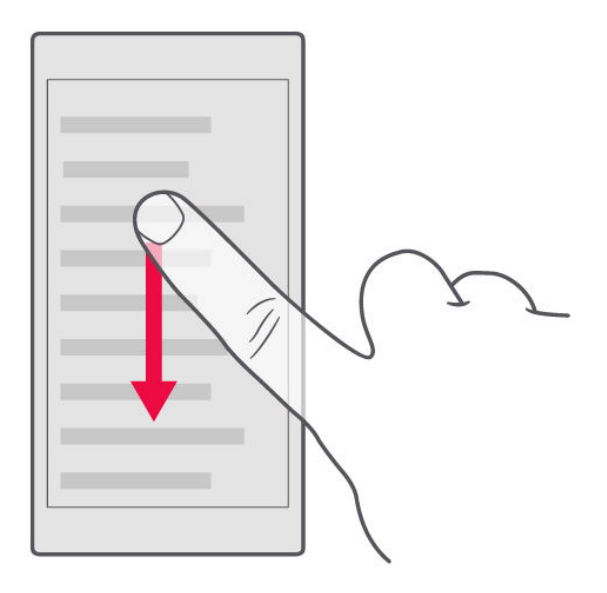

Faites glisser le doigt rapidement vers le haut ou le bas de l'écran, comme si vous le feuilletiez, et relevez-le. Pour arrêter le défilement, appuyez sur l'écran.

#### AGRANDIR OU RÉDUIRE

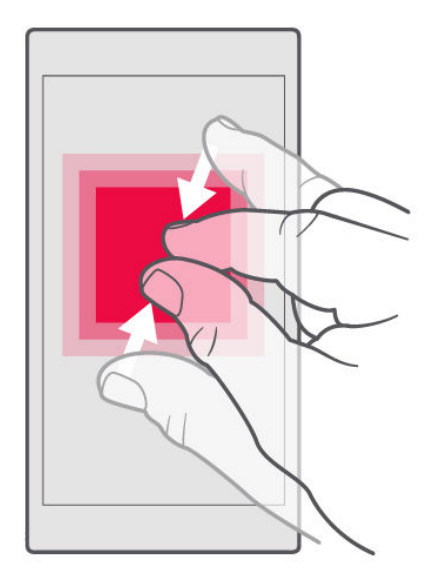

Placez 2 doigts sur un élément, comme une carte, une photo ou une page Web, puis faites-les glisser en les écartant ou en les rapprochant.

#### VERROUILLER L'ORIENTATION DE L'ÉCRAN

L'écran pivote automatiquement quand vous faites pivoter le téléphone de 90 degrés.

Pour verrouiller l'écran en mode portrait, balayez l'écran du haut vers le bas, et appuyez sur Rotation automatique pour basculer vers le mode Portrait .

#### UTILISER LES TOUCHES DE NAVIGATION

Pour voir les applications que vous avez ouvertes, appuyez sur la touche Aperçu  $\Box$ .

Pour basculer vers une autre application, appuyez dessus. Pour fermer une application, appuyez sur l'icône  $\times$  en regard de celle-ci.

Pour revenir à l'écran précédent, appuyez sur la touche Retour ◀. Votre téléphone mémorise toutes les applications et tous les sites Web visités depuis le dernier verrouillage de l'écran.

Pour accéder à l'écran d'accueil, appuyez sur la touche Accueil O. L'application que vous utilisiez demeure ouverte en arrière-plan.

#### **OUVRIR DEUX APPLICATIONS À LA FOIS**

Pour naviguer plus aisément entre les applications, appuyez longuement sur la touche Aperçu □ afin de partager l'écran entre deux applications. Pour revenir au mode normal, appuyez de nouveau sur la touche Aperçu □.

## Fonctions de base

## Personnaliser votre téléphone

Découvrez comment personnaliser l'écran d'accueil et comment modifier les sonneries.

#### **MODIFIER VOTRE FOND D'ÉCRAN**

Appuyez sur Paramètres > Affichage > Fond d'écran.

#### **MODIFIER LA SONNERIE DE VOTRE TÉLÉPHONE**

- 1. Appuyez sur Paramètres > Sonnerie .
- Appuyez sur Sonnerie du téléphone (SIM1) ou appuyez sur Options avancées > Sonnerie du téléphone (SIM2) pour sélectionner les sonneries de vos cartes SIM respectives.

#### MODIFIER LA SONNERIE DE NOTIFICATION DE VOS MESSAGES

Appuyez sur Paramètres > Sonnerie > Options avancées > Son de notification par défaut .

## Ouvrir et fermer une application

#### **OUVRIR UNE APPLICATION**

Sur l'écran d'accueil, appuyez sur l'icône d'une application pour l'ouvrir. Pour ouvrir l'une des applications exécutées en arrière-plan, appuyez sur 🗆 et sélectionnez l'application.

#### FERMER UNE APPLICATION

Appuyez sur  $\Box$ , puis sur  $\times$  sur l'application que vous souhaitez fermer.

#### **RECHERCHER VOS APPLICATIONS**

Dans l'écran d'accueil, effectuez un balayage vers le haut de votre écran pour afficher toutes vos applications.

#### FERMER TOUTES LES APPLICATIONS EN COURS D'EXÉCUTION

Appuyez sur  $\Box$ , effectuez un balayage vers le haut sur toutes les applications puis appuyez sur TOUT EFFACER.

## Notifications

Recevez des notifications pour ne rien manquer sur votre téléphone.

#### UTILISER LE PANNEAU NOTIFICATIONS

Lorsque vous recevez de nouvelles notifications, par exemple si vous recevez un message ou que vous avez manqué un appel, les icônes d'indicateur apparaissent dans la barre d'état en haut de votre écran. Pour avoir plus d'informations sur les notifications, faites glisser la barre d'état vers le bas. Pour fermer l'aperçu, effectuez un balayage vers le haut sur l'écran.

Pour ouvrir le panneau Notifications, faites glisser la barre d'état vers le bas. Pour fermer le panneau Notifications, effectuez un balayage vers le haut sur l'écran.

Pour modifier les paramètres de notification d'une application, appuyez sur Paramètres > Applications et notifications > Notifications > Notifications et appuyez sur le nom de l'application pour ouvrir les paramètres de l'application. Vous pouvez activer ou désactiver les notifications pour chaque application séparément. Pour voir les applications qui ne sont pas autorisées à envoyer de notifications, appuyez sur Toutes les applications > Applications : Désactivé .

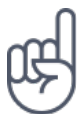

Pour voir les points de notification, appuyez sur Paramètres > Applications et notifications > Notifications et activez Autoriser les points de notification . Un petit point apparaitra sur l'icône de l'application lorsque vous recevez une notification que vous n'avez pas encore lue. Appuyez longuement sur l'icône pour afficher les options disponibles. Vous pouvez appuyer sur la notification pour l'ouvrir ou effectuer un balayage pour l'ignorer.

#### UTILISER LES ICÔNES DE CONFIGURATION RAPIDE

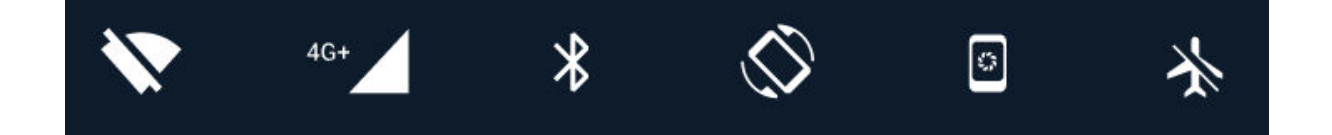

Pour activer les fonctionnalités, appuyez sur les icônes de configuration rapide dans le panneau Notifications. Pour afficher plus d'icônes, faites glisser le menu vers le bas.

Pour réorganiser les icônes, appuyez sur ✓, puis appuyez longuement sur une icône et faites-la glisser jusqu'à sa nouvelle position.

## Réglage du volume

#### **RÉGLER LE VOLUME**

Si vous entendez difficilement la sonnerie de votre téléphone dans des environnements bruyants ou si le volume des appels est trop élevé, vous pouvez modifier le volume en fonction de vos préférences en utilisant les touches de réglage du volume, situées sur le côté de votre téléphone.

Ne connectez pas de produit créant un signal de sortie, car cela pourrait endommager l'appareil. Ne raccordez aucune source de tension au connecteur audio. Si vous connectez au connecteur audio un appareil externe ou un casque qui n'a pas été agréé pour cet appareil, faites particulièrement attention au niveau du volume.

#### **RÉGLER LE VOLUME DES APPLICATIONS ET DU CONTENU MULTIMÉDIA**

Appuyez sur une touche de volume sur le côté de votre téléphone pour afficher la barre d'état du volume, appuyez sur  $\checkmark$ , puis faites glisser vers la gauche ou la droite le curseur de la barre de volume des applications et du contenu multimédia.

#### DÉFINIR LE TÉLÉPHONE SUR SILENCIEUX

Pour mettre le téléphone sous silence, appuyez deux fois sur la touche de diminution du volume. Une seule pression active le mode vibration, tandis que la deuxième pression permet de mettre le téléphone sous silence.

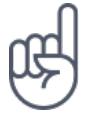

Astuce : vous ne souhaitez pas maintenir le téléphone en mode silencieux, mais vous ne pouvez pas répondre pour le moment ? Pour mettre sous silence un appel entrant, appuyez sur la touche de diminution du volume. Vous pouvez aussi configurer votre téléphone pour couper le son de la sonnerie lorsque vous décrochez : appuyez sur Paramètres > Système > Langues et saisie > Options avancées > Mouvement > Volume silencieux en décrochant et activez.

Si vous souhaitez rejeter un appel entrant en retournant le téléphone, appuyez sur

Paramètres > Système > Langues et saisie > Options avancées > Mouvement > Retournez pour rejeter un appel et activez.

## Captures d'écran

#### **RÉALISER UNE CAPTURE D'ÉCRAN**

Pour réaliser une capture d'écran, ouvrez le panneau Notifications et faites glisser la barre d'état vers le bas. Appuyez sur Capture d'écran . Vous pouvez afficher les photos prises dans Photos .

Il n'est pas possible de prendre une capture d'écran pendant que vous utilisez une application ou d'autres fonctionnalités.

## Autonomie de la batterie

Profitez au mieux de votre téléphone tout en bénéficiant de l'autonomie de la batterie dont vous avez besoin. Pour économiser l'énergie de votre téléphone, vous pouvez prendre un certain nombre de mesures.

#### **PROLONGER L'AUTONOMIE DE LA BATTERIE**

To save power:

- 1. Always charge the battery fully.
- 2. Mute unnecessary sounds, such as touch sounds. Tap Settings > Sound
  > Advanced , and under Other sounds and vibrations , select which sounds to keep.
- 3. Use wired headphones, rather than the loudspeaker.
- 4. Set the phone screen to switch off after a short time. Tap Settings > Display > Advanced > Sleep and select the time.
- 5. Tap Settings > Display >

- Stop apps from running in the background: tap □, and close the apps you don't need.
- Enable the Background activity manager. The notifications of some apps or emails may not be able to be retrieved instantly. You can manage the battery life by adding or removing the apps to or from the whitelist. Tap Settings > Battery > Background activity manager.
- Switch on the power saver: tap Settings > Battery > Battery saver

Brightness level . To adjust the brightness, drag the brightness level slider. Make sure that Adaptive brightness is disabled. , and switch to On .

- Use location services selectively: Switch location services off when you don't need them. Tap Settings > Security & Location > Location , and switch to Off .
- 10. Use network connections selectively: switch Bluetooth on only when needed. Use a Wi-Fi connection to connect to the internet, rather than a mobile data connection. Stop your phone scanning for available wireless networks. Tap Settings > Network & Internet > Wi-Fi, and switch to Off. If you're listening to music or otherwise using your phone, but don't want to make or receive calls, switch the airplane mode on. Tap Settings > Network & Internet > Airplane mode .

Airplane mode closes connections to the mobile network and switches your device's wireless features off.

Pour économiser l'énergie :

- 1. Chargez toujours complètement la batterie.
- Coupez les sons inutiles, notamment les sons des touches. Appuyez sur Paramètres > Sonnerie > Options avancées, et sous Autres sons et vibrations, sélectionnez les sons que vous souhaitez conserver.
- 3. Utilisez des écouteurs filaires plutôt que le haut-parleur.
- 4. Réglez l'écran du téléphone pour qu'il se désactive après un bref délai.
  Appuyez sur Paramètres >
  Affichage > Options avancées >
  Veille et sélectionnez le délai souhaité.

- Arrêter l'exécution des applications en arrière-plan : appuyez sur □, puis fermez les applications dont vous ne vous servez pas.
- 7. Activez le Gestionnaire des activités en arrière-plan. Les notifications de certaines applications ou de certains e-mails peuvent ne pas être récupérées instantanément. Vous pouvez gérer l'autonomie de la batterie en ajoutant ou en supprimant les applications dans la liste blanche. Appuyez sur Paramètres > Batterie > Gestionnaire des activités en arrière-plan.

- 5. Appuyez sur Paramètres > Affichage > Options avancées > Niveau de luminosité . Pour régler la luminosité, faites glisser le curseur Niveau de luminosité. Assurez-vous que l'option Adaptation de la luminosité est désactivée.
- Activez l'économiseur d'énergie : appuyez sur Paramètres > Batterie > Économiseur de batterie , puis basculez sur Activé .
- Utiliser ponctuellement les services de localisation : Désactivez les services de localisation lorsque vous n'en avez pas besoin. Appuyez sur Paramètres > Sécurité et Localisation > Localisation, et basculez sur Désactivé.
- 10. Utiliser les connexions réseau avec parcimonie : N'activez le Bluetooth que lorsque cela est nécessaire. Utilisez une connexion Wi-Fi pour vous connecter à Internet, plutôt qu'une connexion de données mobiles. Empêchez votre téléphone de rechercher les réseaux sans fil disponibles. Appuyez sur Paramètres > Réseau et Internet > Wi-Fi, et basculez sur Désactivé . Si vous écoutez de la musique ou si vous utilisez votre téléphone d'une quelconque façon, mais ne souhaitez pas émettre ou recevoir d'appels, activez le mode avion. Appuyez sur Paramètres > Réseau et Internet > Mode Avion.

Le mode Avion ferme les connexions au réseau mobile et désactive les fonctions sans fil de votre appareil.

## Réduire les frais d'itinérance de données

Vous pouvez réduire vos frais d'itinérance de données et économiser sur vos factures de téléphone en modifiant les paramètres de données mobiles. Pour utiliser le mode de connexion optimal, modifiez les paramètres de connexion Wi-Fi et de réseaux mobiles.

L'itinérance des données est l'utilisation de votre téléphone pour recevoir des données via des réseaux qui n'appartiennent pas ou ne sont pas utilisés par votre fournisseur de services. La connexion à Internet en itinérance, en particulier à l'étranger, peut augmenter considérablement les frais de données.

L'utilisation d'une connexion Wi-Fi est généralement plus rapide et plus économique qu'une connexion de données mobiles. Si la connexion Wi-Fi et la connexion de données mobiles sont disponibles, votre téléphone utilise la connexion Wi-Fi.

#### SE CONNECTER À UN RÉSEAU WI-FI

- 1. Appuyez sur Paramètres > Réseau et Internet > Wi-Fi.
- 2. Assurez-vous que la mise en réseau Wi-Fi est définie sur Activé .
- 3. Sélectionnez la connexion que vous souhaitez utiliser.

#### FERMER LA CONNEXION DE DONNÉES MOBILES

Effectuez un balayage vers le bas de votre écran, appuyez sur *A* Données mobiles et désactivez Données mobiles .

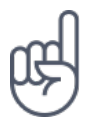

**Conseil :**Pour suivre votre consommation de données, appuyez sur Paramètres > Réseau et Internet > Consommation des données .

#### **ARRÊTER L'ITINÉRANCE DE DONNÉES**

Appuyez sur Paramètres > Réseau et Internet > Réseau mobile et désactivez Itinérance des données .

## Écrire du texte

Découvrez comment écrire du texte, rapidement et efficacement, à l'aide du clavier de votre téléphone.

#### UTILISER LE CLAVIER VIRTUEL

Rédiger du texte à l'aide du clavier virtuel est un jeu d'enfant. Vous pouvez utiliser le clavier en tenant votre téléphone en mode portrait ou paysage. La disposition du clavier peut varier selon les applications et les langues.

Pour ouvrir le clavier virtuel, appuyez sur une zone de texte.

#### **BASCULER ENTRE LES CARACTÈRES MAJUSCULES ET MINUSCULES**

Appuyez sur la touche Maj. Pour activer le mode Majuscule, appuyez deux fois sur la touche. Pour revenir au mode normal, appuyez de nouveau sur la touche Maj.

#### SAISIR UN NOMBRE OU UN CARACTÈRE SPÉCIAL

Appuyez sur la touche des nombres et des symboles. Certaines touches de caractères spéciaux peuvent proposer d'autres symboles. Pour voir d'autres symboles, appuyez longuement sur un symbole ou un caractère spécial.

#### **INSÉRER DES EMOJIS**

Appuyez sur la touche de l'emoji et sélectionnez-le.

#### **COPIER OU COLLER DU TEXTE**

Appuyez longuement sur un mot, faites glisser les marqueurs avant et après le mot pour mettre en surbrillance la partie que vous souhaitez copier, puis appuyez sur COPIER . Pour coller le texte, sélectionnez l'emplacement où vous souhaitez coller le texte et sélectionnez COLLER .

#### AJOUTER UN ACCENT À UN CARACTÈRE

Appuyez longuement sur le caractère, puis appuyez sur l'accent ou le caractère accentué, s'il est pris en charge par votre clavier.

#### SUPPRIMER UN CARACTÈRE

Appuyez sur la touche retour arrière.

#### DÉPLACER LE CURSEUR

Pour modifier un mot que vous venez d'écrire, appuyez dessus puis faites glisser le curseur jusqu'à la position souhaitée.

#### UTILISER LES SUGGESTIONS DE MOTS SAISIS AU CLAVIER

Au fur et à mesure que vous écrivez, votre téléphone vous suggère des mots, pour vous aider à écrire plus rapidement et plus précisément. Les suggestions de mots ne sont pas nécessairement disponibles dans toutes les langues.

Lorsque vous commencez à rédiger un mot, votre téléphone suggère des mots possibles. Quand le mot souhaité apparaît dans la barre de suggestion, sélectionnez-le. Pour afficher davantage de suggestions, appuyez longuement sur la suggestion.

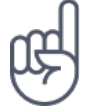

**Astuce :** Si le mot suggéré est marqué en gras, votre téléphone l'utilise automatiquement pour remplacer le mot que vous avez écrit. Si le mot n'est pas correct, appuyez longuement dessus pour voir d'autres suggestions.

Si vous ne souhaitez pas que le clavier suggère des mots pendant la saisie, désactivez les corrections de texte. Appuyez sur Paramètres > Système > Langues et saisie > Clavier virtuel . Sélectionnez le clavier que vous utilisez généralement. Appuyez sur Correction de texte et désactivez les méthodes de correction de texte que vous ne souhaitez pas utiliser.

#### **CORRIGER UN MOT**

Si vous remarquez que vous avez mal orthographié un mot, appuyez dessus pour voir des suggestions de correction du mot.

#### DÉSACTIVER LE CORRECTEUR D'ORTHOGRAPHE

Appuyez sur Paramètres > Système > Langues et saisie > Options avancées > Correcteur orthographique et basculez Correcteur orthographique sur Désactivé .

## Heure et date

Soyez à l'heure : découvrez comment utiliser votre téléphone en tant qu'horloge et réveil et comment maintenir à jour vos rendez-vous, tâches et plannings.

#### DÉFINIR L'HEURE ET LA DATE

Appuyez sur Paramètres > Système > Date et heure.

#### METTRE À JOUR AUTOMATIQUEMENT L'HEURE ET LA DATE

Vous pouvez régler votre téléphone afin qu'il mette à jour automatiquement l'heure, la date et le fuseau horaire. La mise à jour automatique est un service réseau dont la disponibilité peut être tributaire de la région ou du fournisseur de services réseau.

- 1. Appuyez sur Paramètres > Système > Date et heure .
- 2. Activez la fonction Date/Heure automatique .
- 3. Activez la définition du Fuseau horaire automatique .

#### **OPTER POUR LE FORMAT D'HEURE SUR 24 HEURES**

Appuyez sur Paramètres > Système > Date et heure et activez Utiliser le format 24 h .

## Horloge et réveil

Votre horloge ne sert pas simplement à définir des alarmes : découvrez tout ce qu'elle vous permet de faire.

#### UTILISER LE COMPTE À REBOURS

Vous ne brûlerez plus vos plats ! Utilisez le compte à rebours pour définir vos temps de cuisson.

- 1. Appuyez sur Horloge > 8 MINUTEUR.
- 2. Définissez la durée du minuteur.

#### UTILISER LE CHRONOMÈTRE

Utilisez le chronomètre pour savoir comment améliorer votre course.

Appuyez sur Horloge > Ō CHRONOMÈTRE.

#### **RÉGLER UNE ALARME**

Vous pouvez utiliser votre téléphone comme réveil.

- 1. Appuyez sur Horloge > 🛈 Alarme .
- 2. Pour ajouter une alarme, appuyez sur  $\oplus$ .
- 3. Pour modifier une alarme, appuyez dessus. Pour définir l'alarme de sorte qu'elle se répète à des dates spécifiques, appuyez sur Répéter et mettez en

surbrillance les jours de la semaine qui vous intéressent.

#### **RÉPÉTER UNE ALARME**

Si vous ne souhaitez pas vous lever au moment précis où l'alarme retentit, effectuez un balayage sur l'alarme vers la gauche. Pour ajuster la durée du délai de répétition, appuyez sur Horloge > : > Paramètres > Délai de répétition et sélectionnez la durée souhaitée.

#### DÉSACTIVER UNE ALARME

Lorsque l'alarme retentit, effectuez un balayage sur l'alarme vers la droite.

#### SUPPRIMER UNE ALARME

Appuyez sur Horloge > <sup>™</sup> Alarme . Sélectionnez l'alarme, puis appuyez sur ■ Supprimer .

## Calculatrice

Oubliez votre calculatrice de poche : vous en avez une dans votre téléphone.

#### UTILISER LA CALCULATRICE

Appuyez sur Calculatrice.

Pour utiliser la calculatrice avancée, balayez la barre du coin droit vers la gauche de l'écran.

## Accessibilité

Vous pouvez modifier plusieurs paramètres pour faciliter l'utilisation de votre téléphone.

#### PERMET D'AUGMENTER OU DE DIMINUER LA TAILLE DE LA POLICE

Vous souhaitez agrandir la police sur votre téléphone ?

- 1. Appuyez sur Paramètres > Accessibilité .
- 2. Appuyez sur Taille de la police . Pour augmenter ou diminuer la taille de la police, faites glisser le curseur Taille de la police.

#### AUGMENTER OU DIMINUER LA TAILLE D'AFFICHAGE

Souhaitez-vous réduire ou augmenter la taille des éléments à l'écran ?

- 1. Appuyez sur Paramètres > Accessibilité .
- 2. Appuyez sur Taille d'affichage puis ajustez la taille d'affichage en faisant glisser le curseur Niveau de taille d'affichage.

# Rester connecté avec ses amis et ses proches

## Appels

#### ÉMETTRE UN APPEL

- 1. Appuyez sur 🍾
- 2. Composez un numéro, ou appuyez sur 🐣 et sélectionnez le contact que vous souhaitez appeler.
- 3. Appuyez sur <sup>L</sup>. Si vous avez inséré une seconde carte SIM, appuyez sur l'icône correspondante pour passer l'appel depuis la carte SIM de votre choix.

#### **RÉPONDRE À UN APPEL**

Lorsque le téléphone sonne, balayez vers le haut pour répondre.

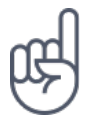

Astuce : vous ne souhaitez pas maintenir le téléphone en mode silencieux, mais vous ne pouvez pas répondre pour le moment ? Pour mettre sous silence un appel entrant, appuyez sur la touche de diminution du volume. Vous pouvez aussi configurer votre téléphone pour couper le son de la sonnerie lorsque vous décrochez : appuyez sur Paramètres > Système > Langues et saisie > Options avancées > Mouvement > Volume silencieux en décrochant et activez.

Si vous souhaitez rejeter un appel entrant en retournant le téléphone, appuyez sur Paramètres > Système > Langues et saisie > Options avancées > Mouvement > Retournez pour rejeter un appel et activez.

#### **REJETER UN APPEL**

Pour rejeter un appel, balayez vers le bas.

## Contacts

Enregistrez et organisez les numéros de téléphone de votre famille et de vos amis.

#### ENREGISTRER UN CONTACT À PARTIR DE L'HISTORIQUE DES APPELS

- 1. Dans Téléphone, appuyez sur O pour voir l'historique des appels.
- 2. Appuyez sur le numéro que vous souhaitez enregistrer.
- 3. Choisissez Créer un nouveau contact ou Ajouter à un contact.
- 4. Entrez les informations de contact, puis appuyez sur Enregistrer.

#### AJOUTER UN CONTACT

- 1. Appuyez sur Contacts > ●.
- 2. Entrez les informations.
- 3. Appuyez sur Enregistrer.

#### **MODIFIER UN CONTACT**

- 1. Appuyez sur Contacts , puis sur le contact que vous souhaitez modifier.
- 2. Appuyez sur 🖍.
- 3. Modifiez les informations.
- 4. Appuyez sur Enregistrer.

#### **RECHERCHER UN CONTACT**

- 1. Appuyez sur Contacts .
- 2. Appuyez sur **Q**.

#### FILTRER VOTRE LISTE DE CONTACTS

Appuyez sur Contacts > ≡ > ✿ Paramètres > Contacts à afficher.

#### **IMPORTER OU EXPORTER DES CONTACTS**

Appuyez sur Contacts > ≡ > ✿ Paramètres > Importer/exporter.

## Envoyer et recevoir des messages

Restez en contact avec vos amis et votre famille grâce aux messages SMS.

#### **ENVOYER UN MESSAGE**

- 1. Appuyez sur Messages .
- 2. Appuyez sur 🗣.
- Pour ajouter un destinataire, saisissez son numéro dans la zone des destinataires. Pour ajouter un contact, commencez à saisir son nom, puis appuyez sur le contact lorsqu'il apparaît.
- 4. Une fois que vous avez ajouté tous les destinataires, appuyez sur ✓.
- 5. Rédigez votre message dans la zone de texte.
- 6. Appuyez sur ►.

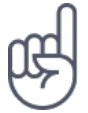

Astuce :si vous souhaitez envoyer une photo dans un message, appuyez sur Photos >, appuyez sur la photo que vous souhaitez partager et appuyez sur ≺. Sélectionnez Messages .

#### LIRE UN MESSAGE

- 1. Appuyez sur Messages .
- 2. Appuyez sur le message que vous souhaitez lire. Vous pouvez également lire un message à partir du panneau Notifications. Faites glisser l'écran vers le haut et appuyez sur le message.

#### **RÉPONDRE À UN MESSAGE**

- 1. Appuyez sur Messages .
- 2. Appuyez sur le message auquel vous souhaitez répondre.
- 3. Rédigez votre réponse dans la zone de texte située en dessous du message, puis appuyez sur ►.

#### Mail

Vous pouvez utiliser votre téléphone pour lire un e-mail et y répondre lorsque vous êtes en déplacement.

#### AJOUTER UN COMPTE E-MAIL

La première fois que vous utilisez une application Gmail, vous êtes invité à configurer votre compte e-mail.

- 1. Appuyez sur Gmail.
- 2. Vous pouvez sélectionner l'adresse associée à votre compte Google ou appuyer sur Ajouter une adresse e-mail .
- 3. Une fois que vous avez terminé d'ajouter tous vos comptes, appuyez sur ACCÉDER À GMAIL .

#### SUPPRIMER UN COMPTE E-MAIL

- 1. Appuyez sur Paramètres > Utilisateurs et comptes .
- 2. Sélectionnez le compte que vous souhaitez supprimer, puis appuyez sur SUPPRIMER LE COMPTE .

#### **ENVOYER UN E-MAIL**

- 1. Appuyez sur Gmail.
- 2. Appuyez sur 🖍.
- 3. Dans le champ À , saisissez une adresse ou bien appuyez sur : > Ajouter à partir des contacts .
- 4. Saisissez l'objet du message et l'adresse e-mail.
- 5. Appuyez sur ►.

#### LIRE UN E-MAIL ET Y RÉPONDRE

- 1. Appuyez sur Gmail.
- 2. Appuyez sur le message que vous souhaitez lire.
- 3. Pour répondre au message, appuyez sur 🔦 ou sur 🕴 > Répondre à tous .

#### **SUPPRIMER UN E-MAIL**

- 1. Appuyez sur Gmail.
- 2. Appuyez sur le message que vous souhaitez supprimer, puis appuyez sur **I**.
- 3. Pour supprimer plusieurs messages à la fois, appuyez sur le cercle avec l'initiale du destinataire pour sélectionner les messages, puis appuyez sur **a**.

## Réseaux sociaux

Vous souhaitez rester connecté et partager des choses avec votre entourage ? Grâce aux applications de réseaux sociaux, restez au fait de tout ce qui se passe dans la vie de vos amis.

#### **APPLICATIONS DE RÉSEAUX SOCIAUX**

Pour rester en contact avec votre famille et vos amis, connectez-vous à vos services de messagerie instantanée, de partage et de réseaux sociaux. Sélectionnez le service que vous souhaitez utiliser à partir de l'écran d'accueil. Les applications de réseaux sociaux sont disponibles dans le Google Play Store. Les services disponibles peuvent varier.
### Appareil photo

### Bases de l'appareil photo

Pourquoi transporter un appareil photo si votre téléphone possède tout ce dont vous avez besoin pour immortaliser vos souvenirs ? L'appareil photo de votre téléphone vous permet aisément de prendre des photos ou d'enregistrer des vidéos.

#### **PRENDRE UNE PHOTO**

Prenez des photos nettes aux couleurs vives et rassemblez vos meilleurs souvenirs dans un album photo.

- 1. Appuyez sur Appareil photo.
- 2. Choisissez ce que vous souhaitez prendre en photo.
- 3. Appuyez sur O.

#### **SE PRENDRE EN PHOTO**

Vous voulez prendre une belle photo de vous ? Utilisez l'appareil photo frontal de votre téléphone pour en prendre une.

- 1. Appuyez sur Appareil photo.
- 2. Appuyez sur 💿 pour basculer vers l'appareil photo frontal.
- 3. Choisissez ce que vous souhaitez prendre en photo.
- 4. Appuyez sur O.

#### **PRENDRE UN BOTHIE**

En plus de prendre une belle photo de vous, vous pouvez désormais prendre deux photos en une en partageant l'écran de votre téléphone. Utiliser l'appareil photo avant et arrière simultanément.

1. Appuyez sur Appareil photo et appuyez sur 🕰.

- 2. Appuyez sur 🖓 Double pour prendre deux photos en une. Ou pour prendre une photo en mode PIP, appuyez sur 🕵.
- 3. Choisissez ce que vous souhaitez prendre en photo.
- 4. Appuyez sur O.
- 5. Pour revenir en mode plein écran, appuyez sur 🛽 Unique .

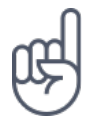

**Astuce :** Lorsque vous prenez une photo ou enregistrez une vidéo en mode PIP et souhaitez déplacer la plus petite fenêtre dans un autre coin, appuyez longuement sur celle-ci et faites-la glisser jusqu'à l'emplacement désiré.

### PRENDRE DES VUES PANORAMIQUES

Appuyez sur Appareil photo  $> \equiv > \bowtie$  Panorama et suivez les instructions sur votre téléphone.

### Enregistrer une vidéo

### **ENREGISTRER UNE VIDÉO**

- 1. Appuyez sur Appareil photo.
- 2. Pour basculer l'appareil photo en mode vidéo, effectuez un balayage vers la gauche.
- 3. Appuyez sur 🔘 Vidéo pour enregistrer.
- 4. Pour arrêter l'enregistrement, appuyez sur 回.
- 5. Pour revenir en mode appareil photo, effectuez un balayage vers la droite.

### **ENREGISTRER DEUX VIDÉOS EN UNE**

Vous pouvez enregistrer deux vidéos en une avec votre téléphone. Utiliser l'appareil photo avant et arrière simultanément.

- 1. Appuyez sur Appareil photo.
- 2. Pour basculer l'appareil photo en mode vidéo, effectuez un balayage vers la gauche. Appuyez sur 🕰.
- 3. Appuyez sur S Double pour prendre deux vidéos en une. Ou pour enregistrer une vidéo en mode PIP, appuyez sur P-I-P.
- 4. Appuyez sur <sup>⊙</sup> pour enregistrer.

### VIDÉO DIFFUSÉE EN DIRECT

Avec l'appareil photo de votre téléphone, vous pouvez diffuser en direct des vidéos pour les publier sur des applications de réseaux sociaux.

- 1. Appuyez sur Appareil photo . Pour basculer l'appareil photo en mode vidéo, effectuez un balayage vers la gauche.
- 2. Appuyez sur ♥ et sélectionnez le compte de réseaux sociaux que vous souhaitez utiliser pour diffuser en direct.
- 3. Appuyez sur <sup>(O)</sup> pour commencer la diffusion en direct.

### Utiliser votre appareil photo comme un pro

Utiliser les différents modes de votre appareil photo pour améliorer la qualité de vos photos.

### DÉCOUVRIR LES PARAMÈTRES DE VOTRE APPAREIL PHOTO

Dans l'application Appareil photo, appuyez sur  $\equiv > \diamondsuit$  Paramètres pour en apprendre davantage sur chaque paramètre.

### UTILISER L'APPAREIL PHOTO EN MODE MANUEL

Avec le mode manuel, vous pouvez prendre des photos grand angle, en gros plans, modifier les paramètres ISO de votre appareil photo et régler la balance des blancs automatique (AWB). Pour essayer le mode manuel, appuyez sur Appareil photo > ≡ > ∓ Pro .

#### UTILISEZ LE MODE BOKEH EN DIRECT

Si vous souhaitez pouvoir modifier la zone de mise au point de votre photo après l'avoir prise, utilisez le mode Bokeh en direct lorsque vous prenez une photo.

- 1. Appuyez sur Appareil photo.
- 2. Appuyez sur  $\equiv$  > Bokeh en direct.

- 3. Choisissez ce que vous souhaitez prendre en photo. Appuyez sur  ${\sf O}$  Bokeh en direct .
- 4. Appuyez sur la photo que vous venez de prendre, qui est visible depuis le coin inférieur droit de l'écran.
- 5. Appuyez sur Éditeur bokeh pour éditer votre photo.

#### PRENDRE DES PHOTOS AVEC UN RETARDATEUR

Vous souhaitez avoir le temps de figurer aussi sur la photo ? Testez le retardateur.

- 1. Appuyez sur Appareil photo .
- 2. Appuyez sur 🔌. Le bouton indique les réglages du retardateur. Pour les modifier, appuyez à nouveau dessus.
- 3. Choisissez la durée du minuteur.
- 4. Appuyez sur O Photo .

### ENREGISTRER UNE VIDÉO AU RALENTI

- 1. Pour basculer l'appareil photo en mode vidéo, effectuez un balayage vers la gauche.
- 2. Appuyez sur ≡.
- 3. Appuyez sur 🕑 Ralenti .
- 4. Appuyez sur ⊙ Ralenti pour enregistrer.
- 5. Pour arrêter l'enregistrement, appuyez sur 回.

### PRENDRE DES PHOTOS DE HAUTE QUALITÉ

Dans l'application Appareil photo, appuyez sur ≡ > ✿ Paramètres > Résolution , puis sélectionnez la résolution souhaitée.

# Enregistrer vos photos et vidéos sur une carte de stockage

Si votre téléphone est équipé d'une carte de stockage et si la mémoire du téléphone est pleine, enregistrez les nouvelles photos et vidéos sur la carte de stockage.

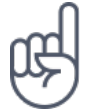

**Conseil :** Pour une qualité vidéo optimale, enregistrez les vidéos dans la mémoire du téléphone. Si vous enregistrez des vidéos sur la carte de stockage, il est préférable que la carte microSD utilisée soit une carte rapide de 4–128 Go d'une marque connue.

### MODIFIER L'EMPLACEMENT DE VOS PHOTOS ET VIDÉOS ENREGISTRÉES

1. Appuyez sur Appareil photo.

2. Appuyez sur  $\equiv$  >  $\clubsuit$  Paramètres > Stockage des données.

### Vos photos et vidéos

### VOIR VOS PHOTOS ET VIDÉOS SUR VOTRE TÉLÉPHONE

Vous souhaitez revivre vos bons souvenirs ? Voir vos photos et vidéos sur votre téléphone.

Appuyez sur Photos.

### **COPIER VOS PHOTOS ET VIDÉOS VERS VOTRE ORDINATEUR**

Souhaitez-vous regarder vos photos et vidéos sur un écran plus grand ? Transférezles sur votre ordinateur.

Vous pouvez utiliser le gestionnaire de fichiers de votre ordinateur pour copier ou déplacer vos photos et vidéos sur l'ordinateur.

Connectez votre téléphone à votre ordinateur à l'aide d'un câble USB compatible. Pour définir le type de connexion USB, ouvrez le panneau Notifications et appuyez sur Notifications USB.

### PARTAGER VOS PHOTOS ET VIDÉOS

Vous pouvez partager vos photos et vidéos rapidement et facilement avec vos amis et votre famille.

1. Dans Photos, appuyez sur la photo que vous souhaitez partager, puis sur **<**.

2. Sélectionnez le mode de partage de votre photo ou vidéo.

### Internet et connexions

### Activez le Wi-Fi

L'utilisation d'une connexion Wi-Fi est généralement plus rapide et plus économique qu'une connexion de données mobiles. Si la connexion Wi-Fi et la connexion de données mobiles sont disponibles, votre téléphone utilise la connexion Wi-Fi.

### **ACTIVER LE WI-FI**

- 1. Appuyez sur Paramètres > Réseau et Internet > Wi-Fi.
- 2. Basculez le Wi-Fi sur Activé .
- 3. Sélectionnez la connexion que vous souhaitez utiliser.

Votre connexion Wi-Fi est active lorsque ▼ s'affiche dans la barre d'état en haut de l'écran.

**Important** : Utilisez le cryptage pour améliorer la sécurité de votre connexion Wi-Fi. L'utilisation du cryptage réduit le risque d'accès par autrui à vos données.

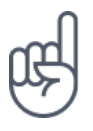

**Conseil :** pour suivre des positions lorsque les signaux satellite ne sont pas disponibles, notamment à l'intérieur ou entre des gratte-ciel, activez le Wi-Fi pour améliorer la précision de positionnement.

Remarque : l'utilisation des réseaux Wi-Fi peut être restreinte dans certains pays. Par exemple, en Europe, vous n'êtes autorisé à utiliser les réseaux Wi-Fi 5 150–5 350 MHz qu'à l'intérieur, et aux États-Unis et au Canada, vous n'êtes autorisé à utiliser les réseaux Wi-Fi 5,15–5,25 GHz qu'à l'intérieur. Pour plus d'informations, contactez vos autorités locales.Important : Utilisez le cryptage pour améliorer la sécurité de votre connexion Wi-Fi. L'utilisation du cryptage réduit le risque d'accès par autrui à vos données.

### Utiliser une connexion de données mobiles

### FERMER LA CONNEXION DE DONNÉES MOBILES

Effectuez un balayage vers le bas de votre écran, appuyez sur 🖌 Données mobiles et désactivez Données mobiles .

### **ACTIVER LA CONNEXION DE DONNÉES MOBILES**

Effectuez un balayage vers le bas de votre écran, appuyez sur *A* Données mobiles et activez Données mobiles .

### UTILISER UNE CONNEXION DE DONNÉES MOBILES EN ITINÉRANCE

Appuyez sur Paramètres > Réseau et Internet > Réseau mobile et basculez Itinérance des données sur Activé .<sup>1</sup>

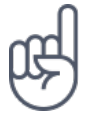

**Conseil :**Pour suivre votre consommation de données, appuyez sur Paramètres > Réseau et Internet > Consommation des données .

La connexion à Internet en itinérance, en particulier à l'étranger, peut augmenter considérablement les frais de données.

### Naviguer sur le Web

### UTILISER VOTRE TÉLÉPHONE POUR CONNECTER VOTRE ORDINATEUR À INTERNET

Vous pouvez utiliser facilement Internet sur votre ordinateur portable lorsque vous vous déplacez. Transformez votre téléphone en un point d'accès Wi-Fi et accédez à Internet à partir de votre ordinateur portable ou d'un autre appareil grâce à votre connexion de données mobiles.

- 1. Appuyez sur Paramètres > Réseau et Internet > Partage de connexion et point d'accès .
- 2. Activez le Point d'accès Wi-Fi mobile pour partager votre connexion au réseau mobile via Wi-Fi ou le Partage connexion Bluetooth pour utiliser le Bluetooth.

L'autre appareil utilise les données de votre forfait de données, ce qui peut engendrer des frais de trafic de données. Pour plus d'informations sur la disponibilité et le coût, contactez votre fournisseur de services réseau.

### DÉMARRER LA NAVIGATION

Vous n'avez pas besoin d'un ordinateur pour naviguer sur Internet, votre téléphone suffit. Restez au courant de l'actualité et visitez vos sites Web favoris. Vous pouvez utiliser le navigateur sur votre téléphone pour consulter des pages Web sur Internet.

- 1. Appuyez sur Chrome.
- 2. Saisissez une adresse Web et appuyez sur  $\rightarrow$ .

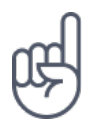

**Conseil :** si votre fournisseur de services réseau ne vous facture pas un montant fixe pour le transfert de données, vous pouvez réaliser des économies sur les frais de données en vous connectant à Internet par l'intermédiaire d'un réseau Wi-Fi.

### **OUVRIR UN NOUVEL ONGLET**

Lorsque vous souhaitez visiter simultanément plusieurs sites Web, vous pouvez ouvrir de nouveaux onglets du navigateur et basculer entre eux.

Dans Chrome,

- 1. Appuyez sur la case en regard de la barre d'adresse.
- 2. Appuyez sur 🖪.

### **BASCULER ENTRE LES ONGLETS**

Dans Chrome,

- 1. Appuyez sur la case en regard de la barre d'adresse.
- 2. Appuyez sur l'onglet souhaité.

### FERMER UN ONGLET

Dans Chrome,

- 1. Appuyez sur la case en regard de la barre d'adresse.
- 2. Appuyez sur X sur l'onglet que vous souhaitez fermer.

### **RECHERCHER SUR LE WEB**

Explorez le Web et le monde qui vous entoure à l'aide de la recherche Google. Vous pouvez utiliser le clavier pour saisir les mots recherchés.

Dans Chrome,

- 1. Appuyez sur la barre de recherche.
- 2. Saisissez le mot recherché dans la zone de recherche.
- 3. Appuyez sur  $\rightarrow$ .

Vous pouvez aussi sélectionner un mot à rechercher parmi les correspondances proposées.

### **UTILISER EFFICACEMENT VOTRE FORFAIT DE DONNÉES**

Si vous êtes inquiet pour vos frais d'utilisation de données, votre téléphone vous aide à empêcher des applications d'envoyer ou de recevoir des données lorsqu'elles sont exécutées en arrière-plan.

- 1. Appuyez sur Paramètres > Réseau et Internet > <sup>O</sup> Consommations des données > Économiseur de données .
- 2. Basculez Économiseur de données sur Activé.

### Fermer une connexion

### FERMER LES CONNEXIONS INTERNET

Économisez votre batterie en fermant les connexions Internet ouverte à l'arrièreplan. Vous pouvez le faire sans fermer d'application.

1. Appuyez sur Paramètres > Réseau et Internet > Wi-Fi.

2. Basculez le Wi-Fi sur Désactivé.

### FERMER LA CONNEXION DE DONNÉES MOBILES

Effectuez un balayage vers le bas de votre écran, appuyez sur 🖌 Données mobiles et désactivez Données mobiles .

### **ACTIVER LE MODE AVION**

- 1. Appuyez sur Paramètres > Réseau et Internet .
- 2. Activez le Mode Avion .

Le mode Avion ferme les connexions au réseau mobile et désactive les fonctions sans fil de votre appareil. Respectez les instructions et consignes de sécurité exigées par la compagnie aérienne, par exemple, ainsi que les lois et réglementations applicables. Aux endroits autorisés, vous pouvez vous connecter à un réseau Wi-Fi, notamment pour naviguer sur Internet, ou activer le partage Bluetooth en mode Avion.

### Bluetooth ®

Vous pouvez vous connecter sans fil à d'autres appareils compatibles, notamment des téléphones, des ordinateurs, des casques et des kits voitures. Vous pouvez également envoyer vos photos à des téléphones compatibles ou à votre ordinateur.

### SE CONNECTER À UN ACCESSOIRE BLUETOOTH

Vous pouvez connecter votre téléphone avec de nombreux appareils Bluetooth utiles. Par exemple, avec un casque sans fil (vendu séparément) vous permet de converser au téléphone en gardant les mains libres et en poursuivant vos activités pendant l'appel, par exemple en continuant à travailler sur votre ordinateur. La connexion d'un téléphone à un appareil Bluetooth s'appelle l'association.

- 1. Appuyez sur Paramètres > Appareils connectés > Bluetooth.
- 2. Basculez Bluetooth sur Activé.
- 3. Assurez-vous que l'autre appareil est allumé. Vous devrez peut-être démarrer le processus d'association depuis l'autre appareil. Pour plus de détails, consultez le guide d'utilisation de l'autre appareil.
- 4. Pour associer votre téléphone et l'appareil, appuyez sur ce dernier dans la liste des appareils Bluetooth détectés.
- 5. Il est possible que vous deviez saisir un code d'authentification. Pour plus de détails, consultez le guide d'utilisation de l'autre appareil.

Comme les appareils dotés de la technologie sans fil Bluetooth communiquent à l'aide d'ondes radio, ils ne doivent pas être en visibilité directe. Les appareils Bluetooth doivent néanmoins être situés à moins de 10 mètres l'un de l'autre et la connexion peut être exposée à des interférences dues à des obstacles tels que les murs ou à d'autres appareils électroniques.

Des appareils reliés peuvent se connecter à votre téléphone lorsque la fonctionnalité Bluetooth est activée. D'autres appareils peuvent détecter votre téléphone uniquement si l'écran des paramètres Bluetooth est ouvert.

N'effectuez pas d'association et n'acceptez pas de demande de connexion d'un appareil inconnu. Vous protégerez ainsi votre téléphone contre tout contenu nuisible.

### SUPPRIMER UNE ASSOCIATION

Si vous ne possédez plus l'appareil que vous aviez associé à votre téléphone, vous pouvez supprimer cette association.

- 1. Appuyez sur Paramètres > Appareils connectés > Bluetooth.
- 2. Appuyez sur 🌣 en regard du nom de l'appareil.
- 3. Appuyez sur Supprimer.

### SE CONNECTER AU TÉLÉPHONE D'UN AMI VIA LA TECHNOLOGIE BLUETOOTH

Vous pouvez utiliser le Bluetooth pour vous connecter sans fil au téléphone d'un ami, partager des photos, etc.

- 1. Appuyez sur Paramètres > Appareils connectés > Bluetooth.
- 2. Veillez à ce que Bluetooth soit activé sur les deux téléphones.
- Assurez-vous que les téléphones sont visibles entre eux. Vous devez être dans l'affichage des paramètres Bluetooth pour que votre téléphone soit visible par d'autres.
- 4. Les téléphones Bluetooth qui sont à portée apparaissent. Appuyez sur le téléphone auquel vous souhaitez vous connecter.
- 5. Si l'autre téléphone exige un code d'authentification, saisissez-le ou acceptez-le et appuyez sur Associer.

Le code d'authentification est uniquement utilisé lorsque vous vous connectez à quelque chose pour la première fois.

### ENVOYER VOTRE CONTENU À L'AIDE DU BLUETOOTH

Vous pouvez utiliser Bluetooth pour partager du contenu avec un ami ou envoyer des photos que vous avez prises à des appareils compatibles.

Vous pouvez utiliser plusieurs connexions Bluetooth simultanément. Par exemple, lors de l'utilisation d'un casque Bluetooth, vous pouvez toujours envoyer des éléments vers un autre appareil.

- 1. Appuyez sur Paramètres > Appareils connectés > Bluetooth.
- 2. Basculez Bluetooth sur Activé.
- 3. Accédez au contenu que vous souhaitez envoyer et appuyez sur < > Bluetooth.
- 4. Appuyez sur l'appareil auquel vous souhaitez vous connecter. Les appareils Bluetooth qui sont à portée apparaissent.
- 5. Si l'autre appareil exige un code d'authentification, saisissez-le. Le code d'authentification, que vous pouvez créer, doit être saisi sur les deux appareils. Sur certains appareils, le code d'authentification est fixe. Pour plus de détails, consultez le guide d'utilisation de l'autre appareil.

L'emplacement des fichiers reçus dépend de l'autre appareil. Pour plus de détails, consultez le guide d'utilisation de l'autre appareil.

### NFC

Explorez le monde qui vous entoure. Mettez votre appareil en contact avec des accessoires pour vous y connecter, puis appuyez sur des balises pour appeler un contact ou ouvrir un site Web. Avec la communication en champ proche (NFC, Near Field Communication), les connexions sont faciles et amusantes.

### PRISE EN MAIN DE NFC

Activez les fonctions NFC sur votre téléphone et partagez du contenu ou connectez-vous à d'autres appareils en un geste simple.

Avec NFC, vous pouvez :

- Vous connecter à des accessoires Bluetooth compatibles qui prennent en charge NFC, notamment un casque ou un haut-parleur sans fil

- Appuyer sur des balises afin d'obtenir du contenu supplémentaire pour votre téléphone ou pour accéder à des services en ligne

- Payer avec votre téléphone si cette fonction est prise en charge par votre fournisseur de services réseau

La zone NFC se trouve au dos de votre téléphone. Mettez la zone NFC en contact avec d'autres téléphones, accessoires, balises ou lecteurs.

1. Appuyez sur Paramètres > Appareils connectés > NFC .

2. Basculez NFC sur Activé.

Avant d'utiliser la fonctionnalité NFC, veillez à ce que l'écran et les touches soient déverrouillés.

### LIRE LES BALISES NFC

Les balises NFC peuvent contenir des informations telles qu'une adresse Web, un numéro de téléphone ou une carte de visite. Accédez aux infos que vous souhaitez d'une simple pression.

Pour lire une balise, mettez la balise en contact avec la zone NFC de votre téléphone.

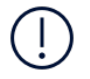

**Remarque** : Les services et applications de paiement sont fournis par des prestataires tiers. HMD Global n'offre aucune garantie ou ne peut en aucun cas être tenu responsable de telles applications ou de tels services incluant l'assistance, le fonctionnement, les transactions ou toute perte de valeur monétaire qui en découlerait. La réparation de votre appareil peut nécessiter la réinstallation et l'activation des cartes que vous avez ajoutées ainsi que l'application de paiement utilisée.

### SE CONNECTER À UN ACCESSOIRE BLUETOOTH AVEC LA FONCTIONNALITÉ NFC

Vous n'avez pas les mains libres ? Utilisez un casque. Ou pourquoi n'écouteriez-vous pas de la musique à l'aide de haut-parleurs sans fil ? Vous devez simplement mettre votre téléphone en contact avec l'accessoire compatible.

1. Mettez la zone NFC de l'accessoire en contact avec celle de votre téléphone.<sup>1</sup> 2. Suivez les instructions affichées à l'écran.

### DÉCONNECTER L'ACCESSOIRE

Si vous n'avez plus besoin d'être connecté à l'accessoire, vous pouvez le déconnecter.

Mettez à nouveau en contact la zone NFC de l'accessoire.

Pour plus d'informations, consultez le guide de l'utilisateur de l'accessoire.

Les accessoires sont vendus séparément. La disponibilité des accessoires peut varier selon les régions.

### VPN

Vous aurez peut-être besoin d'une connexion VPN (Virtual Private Network) pour accéder à des ressources de votre société, notamment l'intranet ou la messagerie d'entreprise, ou pour des motifs personnels.

Contactez l'administrateur IT de votre société pour en savoir plus sur la configuration de votre VPN ou vérifiez le site Web de votre service VPN pour obtenir des informations supplémentaires.

### UTILISER UNE CONNEXION VPN SÉCURISÉE

- 1. Appuyez sur Paramètres > Réseau et Internet > VPN.
- 2. Pour ajouter un profil VPN, appuyez sur +.
- 3. Saisissez les informations de profil comme indiqué par l'administrateur IT de votre société ou le service VPN.

### **MODIFIER UN PROFIL VPN**

- 1. Appuyez sur 🌣 en regard du nom de profil.
- 2. Modifiez les informations nécessaires.

### SUPPRIMER UN PROFIL VPN

- 1. Appuyez sur 🌣 en regard du nom de profil.
- 2. Appuyez sur SUPPRIMER VPN .

### Musique et vidéos

### Musique

Écoutez votre musique préférée, où que vous soyez.

### ÉCOUTER DE LA MUSIQUE

- 1. Appuyez sur Lire de la musique  $> \equiv >$  Bibliothèque musicale.
- 2. Appuyez sur l'artiste, l'album, le morceau, le genre ou la sélection que vous souhaitez écouter.

### INTERROMPRE OU REPRENDRE LA LECTURE

Appuyez sur <sup>II</sup> pour interrompre et sur ▶ pour reprendre.

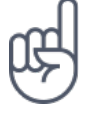

Astuce :pour lire des morceaux dans un ordre aléatoire, appuyez sur ⅔.

### **CRÉER UNE LISTE DE LECTURE**

Organisez vos morceaux dans des sélections pour pouvoir écouter la musique en fonction de votre humeur.

- 1. Lorsque vous lisez un morceau, appuyez sur : > Ajouter à la playlist.
- Pour ajouter un morceau à votre nouvelle playlist, appuyez sur NOUVELLE PLAYLIST, ou bien, pour ajouter un morceau à une playlist existante, sélectionnez cette dernière dans la liste.

### AJOUTER DES MORCEAUX À VOTRE TÉLÉPHONE

Si vous avez stocké de la musique ou des vidéos sur votre ordinateur et que vous souhaitez y accéder sur votre téléphone, utilisez un câble USB pour synchroniser le contenu multimédia entre votre téléphone et l'ordinateur.

- 1. Connectez votre téléphone à un ordinateur compatible à l'aide d'un câble USB.
- 2. Dans le gestionnaire de fichiers de votre ordinateur, notamment l'Explorateur Windows ou le Finder de macOS, faites glisser et déposez vos chansons et vidéos sur votre téléphone.

### Vidéos

Emportez partout vos fichiers multimédias favoris - regardez des vidéos où que vous soyez.

### LIRE UNE VIDÉO

Appuyez sur Photos puis appuyez sur la vidéo que vous souhaitez visionner.

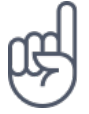

Astuce :pour suspendre la lecture, appuyez sur Ⅱ. Pour reprendre, appuyez sur ►.

### FAIRE AVANCER OU REMBOBINER RAPIDEMENT UNE VIDÉO.

Pour l'avance rapide ou le rembobinage d'une vidéo, faites glisser le curseur situé en bas de l'écran vers la droite ou vers la gauche.

### Organiser votre journée

### Agenda

Soyez à l'heure : découvrez comment garder à jour vos rendez-vous, vos tâches et vos plannings.

### GÉRER LES AGENDAS

Appuyez sur Agenda  $> \equiv$  et sélectionnez le type d'agenda que vous souhaitez afficher.

Les agendas sont automatiquement ajoutés lorsque vous ajoutez un compte sur votre téléphone. Pour ajouter un nouveau compte avec un calendrier, allez dans le menu Applications et appuyez sur Paramètres > Utilisateurs et comptes > Ajouter un compte .

### AJOUTER UN ÉVÉNEMENT

Pour vous souvenir d'un rendez-vous ou d'un événement, ajoutez-le à votre agenda.

- 1. Dans Agenda, appuyez sur + et sélectionnez n'importe quel type d'entrée.
- 2. Saisissez les détails souhaités, puis réglez l'heure.
- 3. Pour répéter un événement certains jours, appuyez sur Plus d'options > Ne pas répéter , et sélectionnez à quelle fréquence vous souhaitez que l'événement soit répété.
- 4. Le rappel par défaut est défini pour s'afficher 30 minutes avant l'événement.
  Pour modifier l'heure du rappel, appuyez sur 30 minutes avant et sélectionnez la durée souhaitée.

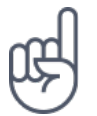

**Astuce :**pour modifier un événement, appuyez sur l'événement et ✓, puis modifiez les détails souhaités.

### SUPPRIMER UN RENDEZ-VOUS

- 1. Appuyez sur l'événement.
- 2. Appuyez sur : > Supprimer.

### Notes

### **CRÉER UNE NOTE**

Les notes sur papier s'égarent facilement. Choisissez donc de les rédiger avec l'application Keep. De cette façon, vous aurez toujours vos notes avec vous.

- 1. Appuyez sur Keep > Créer une note .
- 2. Rédigez une note.

Vos notes sont automatiquement enregistrées.

### Plans

### Trouver des lieux et obtenir des itinéraires

### **TROUVER UN LIEU**

Google Maps vous aide à rechercher des lieux et des entreprises spécifiques.

- 1. Appuyez sur Plans.
- 2. Dans la barre de recherche, saisissez les mots recherchés, comme une adresse ou un nom de lieu.
- 3. Sélectionnez un élément dans la liste des correspondances proposées au fur et à mesure que vous écrivez, ou appuyez sur la touche <sup>Q</sup> du clavier pour rechercher.

Le lieu est affiché sur la carte. Si la recherche ne donne aucun résultat, vérifiez si l'orthographe du mot recherché est correcte.

### AFFICHER VOTRE POSITION ACTUELLE

Appuyez sur Plans > •.

### RECHERCHER DES RESTAURANTS ET D'AUTRES ENDROITS INTÉRESSANTS SITUÉS À PROXIMITÉ DE L'ENDROIT OÙ VOUS VOUS TROUVEZ

Appuyez sur Plans et sur la barre de recherche, puis sélectionnez une catégorie.

### **OBTENIR L'ITINÉRAIRE VERS UN LIEU**

Obtenez un itinéraire, que vous soyez à pied, en voiture ou que vous empruntiez les transports publics. Sélectionnez votre position actuelle ou n'importe quel autre lieu comme point de départ.

- 1. Appuyez sur Plans et saisissez votre destination dans la barre de recherche.
- Appuyez sur ITINÉRAIRES. L'icône en surbrillance indique le mode de transport, par exemple A. Pour modifier le mode de transport, sélectionnez-en un nouveau sous la barre de recherche.
- 3. Si vous ne souhaitez pas que le point de départ soit votre position actuelle, appuyez sur votre position, puis recherchez un nouveau point de départ.
- 4. Appuyez sur DÉBUT pour démarrer la navigation.

L'itinéraire apparaît sur la carte ainsi que sa durée estimée. Pour afficher l'itinéraire détaillé, balayez vers le haut depuis le bas de l'écran.

### Télécharger et mettre à jour des cartes

### TÉLÉCHARGER UNE CARTE

Enregistrez de nouvelles cartes sur votre téléphone avant un voyage, afin de pouvoir les parcourir sans connexion Internet lorsque vous voyagez.

- 1. Appuyez sur Plans > ≡ > Plans hors connexion > SÉLECTIONNER VOTRE PROPRE PLAN .
- 2. Sélectionnez la zone sur la carte et appuyez sur TÉLÉCHARGER.

### METTRE À JOUR UNE CARTE EXISTANTE

- 1. Appuyez sur Plans  $> \equiv >$  Plans hors connexion et le nom du plan.
- 2. Appuyez sur METTRE À JOUR .

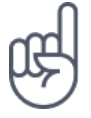

Vous pouvez également régler votre téléphone afin qu'il mette à jour vos cartes automatiquement. Appuyez sur Plans > ≡ > Plans hors connexion > ✿ et basculez Mettre à jour automatiquement les plans hors ligne et Télécharger automatiquement les plans hors ligne sur Activé.

### SUPPRIMER UNE CARTE

- 1. Appuyez sur Plans  $> \equiv >$  Plans hors connexion et le nom du plan.
- 2. Appuyez sur SUPPRIMER .

### Utiliser les services de localisation

Utilisez Plans pour trouver votre position et l'associer aux photos que vous prenez. Les informations de localisation peuvent être jointes à une photo ou une vidéo si votre position est déterminée par satellite ou la technologie réseau. Si vous partagez une photo ou une vidéo qui contient des informations de localisation, ceux qui consulteront vos photos ou vidéos pourront les voir. Certaines applications peuvent utiliser vos informations de localisation pour vous proposer un large éventail de services.

### ACTIVER LES SERVICES DE LOCALISATION

Votre téléphone affiche votre position sur la carte à l'aide d'un système de positionnement par satellite, Wi-Fi ou réseau (ID cellulaire).

La disponibilité, l'exactitude et l'exhaustivité des informations de localisation dépendent notamment de votre position, de l'environnement et de sources tierces, et peuvent être limitées. Il se peut que les informations de localisation ne soient pas disponibles, par exemple à l'intérieur de bâtiments ou dans des espaces souterrains. Pour obtenir des renseignements privés sur les méthodes de positionnement, veuillez consulter la Politique de confidentialité HMD Global disponible sur http:// www.nokia.com/phones/privacy.

Certains systèmes de positionnement par satellite peuvent nécessiter le transfert de faibles volumes de données sur le réseau mobile. Si vous souhaitez éviter les frais de données, notamment lorsque vous voyagez, vous pouvez désactiver la connexion de données mobiles dans les paramètres du téléphone.

Le positionnement Wi-Fi améliore la précision de la position lorsque des signaux satellites ne sont pas disponibles, en particulier lorsque vous vous trouvez à l'intérieur ou entre de grands bâtiments. Si vous vous trouvez dans un lieu où l'utilisation du Wi-Fi est interdite, vous pouvez le désactiver dans les paramètres de votre téléphone. Appuyez sur Paramètres > Sécurité et Localisation et activez Localisation .

### Applications et services

### Google Play

Vous pouvez pleinement profiter de votre téléphone Android avec Google Play, où vous trouverez des applications, de la musique, des films et des livres pour vous divertir. Il vous suffit de créer un compte Google.

### AJOUTER UN COMPTE GOOGLE À VOTRE TÉLÉPHONE

- 1. Appuyez sur Paramètres > Utilisateurs et comptes > Ajouter un compte > Google . Si vous y êtes invité, confirmez la méthode de verrouillage de votre appareil.
- 2. Saisissez les identifiants de votre compte Google, puis appuyez sur Suivant ou, pour créer un nouveau compte, appuyez sur Plus d'options > Créer un compte.
- 3. Suivez les instructions qui s'affichent sur votre téléphone.

### TÉLÉCHARGER DES APPLICATIONS

Des milliers d'applications vous attendent dans le Google Play Store pour révéler tout le potentiel de votre téléphone.<sup>1</sup>

- 1. Appuyez sur Play Store.
- 2. Appuyez sur la barre de recherche pour rechercher des applications ou sélectionnez celles présentées dans vos recommandations.
- 3. Dans la description de l'application, appuyez sur INSTALLER pour télécharger et installer l'application.

Pour afficher vos applications, allez sur l'écran d'accueil et effectuez un balayage vers le haut de votre écran.

### METTRE À JOUR DES APPLICATIONS

Mettez à jour vos applications Play Store pour profiter des fonctionnalités les plus récentes et appliquer les correctifs de bogue.

- 1. Appuyez sur Play store  $> \equiv >$  Mes applications et jeux pour voir les mises à jour disponibles.
- 2. Appuyez sur l'application pour laquelle une mise à jour est disponible, puis METTRE À JOUR .

Vous pouvez également mettre à jour toutes les applications en même temps. Dans Mes applications et jeux , appuyez sur TOUT METTRE À JOUR .

### SUPPRIMER DES APPLICATIONS TÉLÉCHARGÉES

Appuyez sur Play Store  $> \equiv >$  Mes applications et jeux , sélectionnez une application que vous souhaitez supprimer, puis appuyez sur DÉSINSTALLER .

### TÉLÉCHARGEZ DE LA MUSIQUE, DES FILMS ET DES LIVRES AVEC GOOGLE PLAY

Avec Google Play, vous avez accès à des millions de morceaux et à des milliers de films et de livres.

Appuyez sur Lire de la musique, Lire des films ou Lire des livres pour en savoir plus.

Vous devez ajouter votre compte Google sur votre téléphone pour bénéficier des services Google Play. Des frais peuvent s'appliquer à certains contenus disponibles dans Google Play. Pour ajouter un mode de paiement, appuyez sur Play Store > Menu > Compte > Modes de paiement . Veillez à toujours obtenir l'accord du propriétaire du mode de paiement lorsque vous achetez du contenu dans Google Play.

### Mises à jour du logiciel et sauvegardes

### Mettez à jour le logiciel de votre téléphone

Gardez le rythme : mettez à jour le logiciel de votre téléphone ainsi que les applications sans utiliser le moindre fil afin de bénéficier des nouvelles fonctionnalités et des améliorations apportées au téléphone. La mise à jour logicielle peut également améliorer les performances de votre téléphone.

### **INSTALLER LES MISES À JOUR DISPONIBLES**

Appuyez sur Paramètres > Système > Mise à jour du système > Rechercher des mises à jour pour vérifier si des mises à jour sont disponibles.

Lorsque votre téléphone vous avertit qu'une mise à jour est disponible, suivez simplement les instructions affichées sur votre téléphone. Si votre téléphone vient à manquer de mémoire, il est possible que vous deviez déplacer vos applications, photos et autres éléments vers la carte mémoire.

**Attention :** si vous installez une mise à jour logicielle, vous ne pouvez pas utiliser l'appareil, même pour émettre un appel d'urgence, tant que vous n'avez pas terminé l'installation et redémarré l'appareil.

Avant de lancer une mise à jour, branchez un chargeur ou assurez-vous que la batterie de l'appareil est suffisamment chargée, puis connectez-vous à un réseau Wi-Fi, car les modules de mise à jour peuvent consommer de grandes quantités de données mobiles.

### Sauvegarder vos données

Afin de vous assurer que vos données sont sécurisées, utilisez la fonctionnalité de sauvegarde de votre téléphone. Les données de votre appareil (telles que les mots de passe Wi-Fi ou l'historique des appels) et celles de vos applications (comme les paramètres et les fichiers qui y sont stockés) seront sauvegardées à distance.

### ACTIVER LES SAUVEGARDES AUTOMATIQUES

Appuyez sur Paramètres > Système > Sauvegarde et activez la sauvegarde.

Restaurer les paramètres d'origine et supprimer le contenu privé de votre téléphone

Les accidents sont des choses qui arrivent ; si votre téléphone ne fonctionne pas correctement, vous pouvez restaurer ses paramètres. Si vous achetez un nouveau téléphone ou si vous souhaitez mettre au rebut ou recycler votre téléphone, voici comment procéder pour supprimer les informations et contenus personnels qu'il inclut. Notez qu'il vous incombe de supprimer tout contenu privé.

### RÉINITIALISER VOTRE TÉLÉPHONE

- 1. Appuyez sur Paramètres > Système > Réinitialiser > Rétablir la configuration d'usine .
- 2. Suivez les instructions affichées sur votre téléphone.

### Stockage

Pour vérifier la quantité de mémoire disponible, appuyez sur Paramètres > Stockage .

### VÉRIFIEZ LA MÉMOIRE DISPONIBLE SUR VOTRE TÉLÉPHONE

Si la mémoire du téléphone est pleine, recherchez d'abord les éléments dont vous n'avez plus besoin et supprimez-les :

- SMS, MMS et e-mails
- Contacts et détails
- Applications
- Musique, photos ou vidéos

Plutôt que de supprimer les fichiers, vous pouvez également les déplacer vers la carte de stockage.

La qualité de votre carte de stockage peut affecter considérablement les performances de votre téléphone. Pour profiter au mieux de votre téléphone, utilisez une carte rapide de 4–128 Go de marque connue.

Utilisez uniquement des cartes de stockage compatibles agréées pour une utilisation avec cet appareil. Des cartes incompatibles risquent d'endommager l'appareil et la carte, ainsi que de corrompre les données stockées sur celle-ci.

Pour vérifier la quantité de mémoire disponible et comment celle-ci est utilisée, appuyez sur Paramètres > Stockage.

### DÉPLACER DES APPLICATIONS VERS UNE CARTE MÉMOIRE

Vous pouvez développer la mémoire de votre téléphone avec une carte mémoire.<sup>1</sup>

- 1. Appuyez sur Paramètres > Applications et notifications > Infos sur l'appli .
- 2. Appuyez sur le nom de l'application et appuyez sur Stockage .
- 3. Dans Espace utilisé , appuyez sur Modifier et sélectionnez le stockage de l'application.

Vous pouvez ultérieurement redéplacer des applications de la carte mémoire vers votre téléphone.

Le type de carte de stockage peut affecter le temps de déplacement des fichiers volumineux vers la carte.

### SUPPRIMER DES APPLICATIONS TÉLÉCHARGÉES

Appuyez sur Play Store  $> \equiv >$  Mes applications et jeux , sélectionnez une application que vous souhaitez supprimer, puis appuyez sur DÉSINSTALLER .

### DÉSACTIVER UNE APPLICATION

Vous ne pouvez pas supprimer certaines applications préinstallées sur votre appareil. Mais vous pouvez les désactiver et elles n'apparaitront pas dans la liste des applications contenues sur votre appareil. Quand vous désactivez une application, vous pouvez toujours l'ajouter à nouveau à votre appareil.

- 1. Appuyez sur Paramètres > Applications et notifications .
- 2. Appuyez sur Infos sur l'appli.
- 3. Appuyez sur le nom de l'application.
- 4. Appuyez sur DÉSACTIVER . Il est possible que vous ne puissiez pas désactiver toutes les applications.

Si une application installée dépend d'une application supprimée, l'application installée risque de cesser de fonctionner. Pour plus de détails, consultez la documentation de l'application installée.

### AJOUTER À NOUVEAU UNE APPLICATION DÉSACTIVÉE

Vous pouvez ajouter à nouveau une application désactivée à la liste des applications.

- 1. Appuyez sur Paramètres > Applications et notifications .
- 2. Appuyez sur Infos sur l'appli.
- 3. Appuyez sur Toutes les applications > Applications désactivées .
- 4. Appuyez sur le nom de l'application.
- 5. Appuyez sur ACTIVER.

### COPIER DU CONTENU ENTRE VOTRE TÉLÉPHONE ET VOTRE ORDINATEUR

Vous pouvez copier, entre votre téléphone et un ordinateur, des photos, des vidéos et tout autre contenu que vous avez créé.

- 1. Connectez votre téléphone à un ordinateur compatible à l'aide d'un câble USB compatible.
- 2. Sur votre ordinateur, ouvrez un gestionnaire de fichiers, notamment l'Explorateur Windows ou Finder de macOS, et recherchez votre téléphone.
- 3. Faites glisser des éléments de votre téléphone vers l'ordinateur ou de votre ordinateur vers le téléphone.

Veillez à placer les fichiers dans les dossiers corrects de votre téléphone ; dans le cas contraire, vous risquez de ne plus pouvoir les consulter.

La carte de stockage est vendue séparément.

### Protéger votre téléphone

# Protéger votre téléphone à l'aide d'une empreinte digitale

Vous pouvez déverrouiller votre téléphone d'un geste simple. Configurez votre ID d'empreinte digitale pour plus de sécurité.

### AJOUTER UNE EMPREINTE DIGITALE

- 1. Appuyez sur Paramètres > Sécurité et Localisation > Empreinte digitale . Si le verrouillage de l'écran n'est pas configuré sur votre téléphone, appuyez sur VERROUILLAGE DE L'ÉCRAN .
- 2. Sélectionnez une méthode de sauvegarde pour le verrouillage de l'écran, puis suivez les instructions qui s'affichent sur votre téléphone.

### DÉVERROUILLER VOTRE TÉLÉPHONE AVEC VOTRE DOIGT

Placez le doigt que votre avez enregistré sur le lecteur.

En cas de problème avec le lecteur d'empreinte digitale et si vous n'avez pas de méthodes de connexion alternatives pour restaurer ou réinitialiser votre téléphone, votre téléphone devra aller en réparation. Cela peut entraîner des frais supplémentaires et les informations personnelles enregistrées sur votre téléphone peuvent être effacées. Pour plus d'informations, contactez le point de service pour téléphone le plus proche ou le vendeur de votre téléphone.

### Modifier le code PIN de votre carte SIM

Si votre carte SIM vous a été fournie avec un code PIN par défaut, vous pouvez le remplacer par un code plus sûr. Cette fonction n'est pas prise en charge par tous les fournisseurs de services réseau.

### SÉLECTIONNEZ LE CODE PIN DE VOTRE CARTE SIM

Vous pouvez choisir les chiffres du code PIN de votre carte SIM. Le code PIN de la carte SIM peut compter de 4 à 8 chiffres.

Appuyez sur Paramètres > Sécurité et Localisation > Verrouillage de la SIM .
 Sous la carte SIM sélectionnée, appuyez sur Modifier le code PIN de la carte SIM .

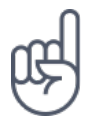

**Astuce :**si vous ne souhaitez pas protéger votre carte SIM avec un code PIN, basculez Verrouillage de la SIM sur Désactivé et saisissez votre code PIN actuel.

### Codes d'accès

Découvrez à quoi servent les différents codes sur votre téléphone.

### **CODE PIN OU PIN2**

Les codes PIN ou PIN2 comportent 4 à 8 chiffres.

Ces codes protègent votre carte SIM contre toute utilisation non autorisée et sont requis pour accéder à certaines fonctionnalités. Vous pouvez configurer votre téléphone pour être invité à saisir le code PIN à la mise sous tension.

Si vous oubliez les codes ou s'ils ne sont pas fournis avec votre carte, contactez votre fournisseur de services réseau.

Si vous saisissez un code incorrect 3 fois de suite, vous devez le débloquer avec le code PUK ou PUK2.

### CODES PUK OU PUK2

Les codes PUK ou PUK2 sont requis pour débloquer un code PIN ou PIN2.

Si le code n'est pas fourni avec votre carte SIM, contactez votre fournisseur de services réseau.

### **CODE VERROU**

Également appelé code de sécurité ou mot de passe.

Le code verrou vous aide à protéger votre téléphone contre toute utilisation non autorisée. Vous pouvez configurer votre téléphone pour être invité à saisir le code verrou défini. Ne divulguez pas le nouveau code secret et conservez-le en lieu sûr, à l'écart de votre téléphone.

Si vous oubliez le code et si votre téléphone est verrouillé, il doit être réparé. Cela peut entraîner des frais supplémentaires et l'effacement des informations personnelles enregistrées sur votre téléphone. Pour plus d'informations, contactez le point de service pour téléphone le plus proche ou le vendeur de votre téléphone.

### CODE IMEI

Le code IMEI permet d'identifier les téléphones sur le réseau. Vous devrez peut-être également communiquer le numéro au point de service ou au revendeur du téléphone.

Pour afficher votre numéro IMEI, composez \*#06#.

Le code IMEI de votre téléphone est aussi imprimé sur votre téléphone ou sur le plateau de la carte SIM, selon votre modèle de téléphone. Si votre téléphone possède une façade arrière amovible, vous pouvez trouver le code IMEI sous la façade.

Le code IMEI est également visible sur la boîte de vente d'origine.

### LOCALISER OU VERROUILLER VOTRE TÉLÉPHONE

Si vous perdez votre téléphone, vous pouvez le retrouver, le verrouiller ou l'effacer à distance à condition de posséder un compte Google. La fonction Trouver mon appareil est activée par défaut pour les téléphones associés à un compte Google.

Pour utiliser la fonction Trouver mon appareil, il faut que le téléphone perdu soit :

- sous tension
- associé à un compte Google
- connecté aux données mobiles ou au Wi-Fi
- visible sur Google Play
- la fonction localisation doit être activée
- la fonction Trouver mon appareil doit être activée

Lorsque la fonction Trouver mon appareil se connecte à votre téléphone, vous voyez la localisation de votre téléphone et votre téléphone reçoit une notification.

- 1. Ouvrez android.com/find sur un ordinateur, une tablette ou un téléphone connecté à Internet et connectez-vous à votre compte Google.
- 2. Si vous possédez plus d'un téléphone, cliquez sur le téléphone perdu en haut de l'écran.
- 3. Sur la carte, repérez la position approximative de votre téléphone. La localisation est approximative et peut ne pas être précise.

Si votre appareil est introuvable, la fonction Trouver mon appareil montre sa dernière localisation connue, si elle est disponible. Pour verrouiller ou effacer votre téléphone, suivez les instructions sur le site Web.

# Informations relatives au produit et à la sécurité

### Pour votre sécurité

Parcourez ces consignes simples. Il peut être dangereux, voire illégal au niveau de la législation locale de ne pas les respecter. Lisez le manuel d'utilisation complet pour de plus amples informations.

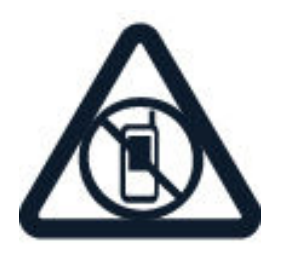

### MISE HORS TENSION DANS LES ZONES RÉGLEMENTÉES

Mettez l'appareil hors tension lorsque l'utilisation de téléphones sans fil n'est pas autorisée ou lorsqu'elle risque de provoquer des interférences ou de présenter un danger, par exemple à bord d'un avion, dans des hôpitaux ou à proximité d'équipements médicaux, de carburants, de produits chimiques ou de zones où sont utilisés des explosifs. Respectez toutes les consignes dans les zones réglementées.

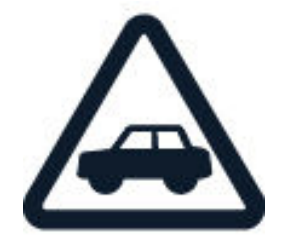
### LA SÉCURITÉ ROUTIÈRE AVANT TOUT

Respectez toutes les réglementations locales. Gardez toujours les mains libres lorsque vous êtes au volant d'une voiture. Votre préoccupation première pendant la conduite doit être la sécurité sur la route.

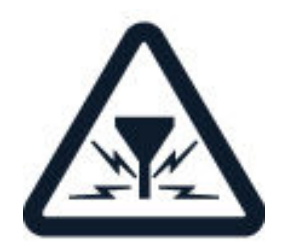

### INTERFÉRENCES

Tous les appareils sans fil peuvent subir des interférences susceptibles d'avoir une incidence sur leurs performances.

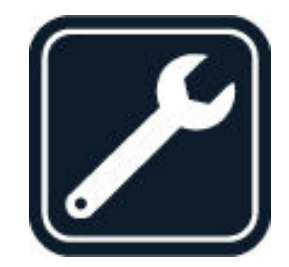

### PERSONNEL HABILITÉ

Seul le personnel qualifié est habilité à installer ou réparer ce produit.

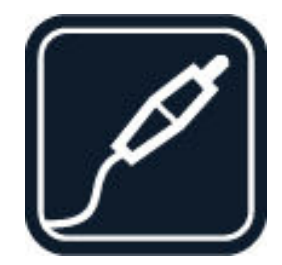

### **BATTERIES, CHARGEURS ET AUTRES ACCESSOIRES**

N'utilisez que des batteries, chargeurs et autres accessoires agréés par HMD Global Oy pour cet appareil. Ne connectez pas de produits incompatibles.

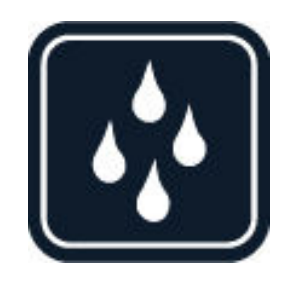

#### MAINTENEZ VOTRE APPAREIL AU SEC

Si votre appareil n'est pas étanche, maintenez-le au sec.

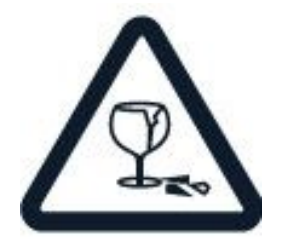

### ÉLÉMENTS EN VERRE

L'écran de l'appareil est en verre. Ce verre peut se briser si l'appareil tombe sur une surface dure ou subit un choc violent. Si le verre se brise, ne touchez pas les éléments en verre et n'essayez pas de retirer le verre brisé de l'appareil. Cessez d'utiliser l'appareil jusqu'à ce que le verre soit remplacé par des techniciens habilités.

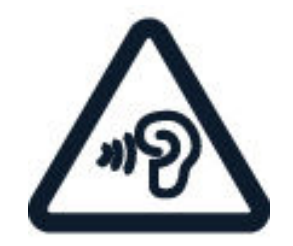

### **PROTÉGEZ VOTRE AUDITION**

N'écoutez pas à des volumes élevés pendant des périodes prolongées, car cela peut altérer l'ouïe. Soyez prudent lorsque vous placez votre appareil près de l'oreille alors que vous utilisez le haut-parleur.

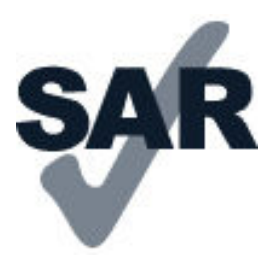

#### DAS

Cet appareil est conforme aux recommandations en matière d'exposition aux fréquences radioélectriques lorsqu'il est utilisé soit dans sa position normale contre l'oreille, soit à une distance minimale de 5 mm du corps. Les valeurs DAS maximales spécifiques sont mentionnées à la section qui traite des informations relatives à la certification (DAS) de ce guide d'utilisation. Pour plus d'informations, rendez-vous sur <u>www.sar-tick.com</u>.

Lorsqu'un étui, un clip ceinture ou une autre forme de support est utilisé à des fins de transport sur soi, il ne doit pas contenir de parties métalliques et doit assurer au moins la distance de séparation du corps indiquée ci-dessus. Notez que des appareils mobiles peuvent transmettre même lorsqu'un appel vocal n'est pas en cours.

### Services réseau et frais

L'utilisation de certaines fonctions et services ou le téléchargement de contenu, y compris des éléments gratuits, nécessite une connexion réseau. Cette utilisation peut entraîner le transfert d'un grand volume de données, ce qui peut engendrer des frais de données. Vous pouvez aussi être amené à vous abonner à certaines fonctions.

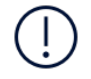

**Important** : Il est possible que la 4G/LTE ne soit pas prise en charge par votre fournisseur de services réseau ou par celui que vous utilisez lorsque vous voyagez. Dans de tels cas, vous risquez de ne pas pouvoir émettre ni recevoir des appels, envoyer ou recevoir des messages, ou encore utiliser les connexions de données mobiles. Pour être certain que votre appareil fonctionne sans problème lorsque le service 4G/LTE n'est pas disponible, il est conseillé de remplacer la 4G par la 3G comme vitesse de connexion la plus élevée. Pour cela, dans l'écran d'accueil, appuyez sur Paramètres > Réseau et Internet > Réseau mobile , et réglez Type de réseau préféré sur 2G/3G.

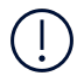

**Remarque** : l'utilisation des réseaux Wi-Fi peut être restreinte dans certains pays. Par exemple, en Europe, vous n'êtes autorisé à utiliser les réseaux Wi-Fi 5 150–5 350 MHz qu'à l'intérieur, et aux États-Unis et au Canada, vous n'êtes autorisé à utiliser les réseaux Wi-Fi 5,15–5,25 GHz qu'à l'intérieur. Pour plus d'informations, contactez vos autorités locales. Pour plus d'informations, contactez votre fournisseur de services réseau.

## Appels d'urgence

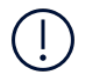

**Important:** les connexions ne peuvent être garanties dans tous les cas. Ne comptez jamais uniquement sur un téléphone sans fil pour les communications de première importance, comme les urgences médicales.

Avant d'émettre un appel :

- Mettez le téléphone sous tension.
- Si l'écran et les touches du téléphone sont verrouillés, déverrouillez-les.
- Rejoignez un endroit où l'intensité du signal est suffisante.

Dans l'écran d'accueil, appuyez sur 💪

- 1. Saisissez le numéro d'urgence officiel correspondant à l'endroit où vous vous trouvez. Les numéros d'appel d'urgence varient selon l'endroit.
- 2. Appuyez sur 🍾.
- 3. Indiquez les informations nécessaires de façon aussi précise que possible. N'interrompez pas l'appel avant d'en avoir reçu l'autorisation.

Vous devrez peut-être effectuer également les actions suivantes :

- Introduisez une carte SIM dans le téléphone. Si vous n'avez pas de carte SIM, sur l'écran de verrouillage, appuyez sur Appel d'urgence.

- Si votre téléphone vous invite à saisir un code PIN, appuyez sur Appel d'urgence.
- Désactivez les restrictions d'appel sur votre téléphone, notamment l'interdiction d'appel, la liste des numéros autorisés ou le groupe d'utilisateurs limité.

- Si le réseau mobile n'est pas disponible, vous pouvez aussi essayer d'émettre un appel Internet, pour autant que vous ayez accès à Internet.

## Prendre soin de votre appareil

Manipulez votre appareil, la batterie, le chargeur et les accessoires avec soin. Les suggestions suivantes vous permettent de préserver le fonctionnement de votre appareil.

- Maintenez l'appareil au sec. L'eau de pluie, l'humidité et les liquides contiennent des minéraux susceptibles de détériorer les circuits électroniques.
- N'utilisez pas ou ne conservez pas votre appareil dans un endroit poussiéreux ou sale.
- Ne conservez pas l'appareil dans des zones de haute température. Des températures élevées peuvent endommager l'appareil ou la batterie.
- Ne conservez pas l'appareil dans des zones de basse température. Lorsque l'appareil retrouve sa température normale, de l'humidité peut se former à l'intérieur et l'endommager.
- N'ouvrez pas l'appareil autrement que selon les instructions du guide d'utilisation.
- Vous risquez d'endommager l'appareil et de violer la réglementation relative aux appareils de transmission hautes fréquences si vous effectuez des adaptations non autorisées.

- Ne laissez pas tomber l'appareil ou la batterie, ne les heurtez pas et ne les secouez pas. Une manipulation brusque risque de le briser.
- Utilisez seulement un chiffon doux, propre et sec pour nettoyer l'appareil.
- Ne peignez pas l'appareil. La peinture risque d'entraver le bon fonctionnement.
- Maintenez l'appareil loin des aimants ou des champs magnétiques.
- Pour conserver vos données importantes en sécurité, enregistrezles au moins à deux endroits distincts, par exemple sur votre appareil, sur une carte mémoire ou sur un ordinateur, ou consignez les informations importantes.

Lors d'une utilisation prolongée, l'appareil peut chauffer. Dans la plupart des cas, c'est normal. Pour éviter toute surchauffe, il est possible que l'appareil ralentisse automatiquement, ferme des applications, coupe son chargement et s'éteigne, le cas échéant. Si l'appareil ne fonctionne pas correctement, confiez-le au centre de service agréé le plus proche.

## Recyclage

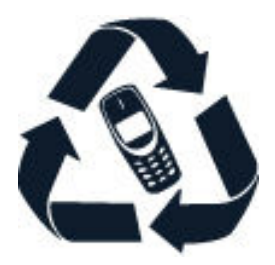

Retournez toujours vos produits électroniques, batteries et emballages usagés à des points de collecte dédiés. Vous contribuerez ainsi à la lutte contre la mise au rebut non contrôlée et à la promotion du recyclage des matériaux. Les produits électriques et électroniques contiennent bon nombre de matières précieuses, notamment des métaux (comme le cuivre, l'aluminium, l'acier et le magnésium) et des métaux précieux (comme l'or, l'argent et le palladium). Tous les matériaux dont cet appareil est composé peuvent être recyclés sous la forme de matières premières et d'énergie.

## Symbole de la poubelle barrée d'une croix

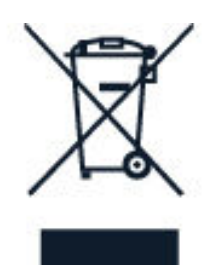

### SYMBOLE DE LA POUBELLE BARRÉE D'UNE CROIX

Sur votre produit, sa batterie, sa documentation ou son emballage, le symbole de la poubelle barrée d'une croix a pour objectif de vous rappeler que les produits électriques et électroniques ainsi que les batteries doivent faire l'objet d'une collecte sélective en fin de vie. Ne jetez pas ces produits dans les ordures ménagères non sujettes au tri sélectif : recyclez-les. Pour connaître le point de recyclage le plus proche, contactez le service de l'environnement de votre commune.

## Informations relatives à la batterie et au chargeur

### INFORMATIONS RELATIVES À LA BATTERIE ET AU CHARGEUR

Pour vérifier si votre téléphone possède une batterie amovible ou non amovible, consultez le guide Prise en main.

#### Appareils avec batterie amovible

Utilisez uniquement votre appareil avec une batterie rechargeable authentique. La batterie peut être chargée et déchargée des centaines de fois, mais elle s'épuise au fil du temps. Lorsque le temps de conversation et le temps de veille sont sensiblement plus courts que la normale, remplacez la batterie.

#### Appareils avec batterie non amovible

N'essayez pas de retirer la batterie, car vous pourriez endommager l'appareil. Pour remplacer la batterie, confiez l'appareil au service de maintenance habilité le plus proche.

La batterie peut être chargée et déchargée des centaines de fois, mais elle s'épuise au fil du temps. Lorsque le temps de conversation et le temps de veille sont sensiblement plus courts que la normale, confiez l'appareil au service de maintenance habilité le plus proche pour remplacer la batterie.

Chargez votre appareil à l'aide du chargeur fourni. Le type de fiche du chargeur peut varier. Les temps de chargement peuvent varier en fonction des capacités de l'appareil.

### INFORMATIONS RELATIVES À LA SÉCURITÉ DE LA BATTERIE ET DU CHARGEUR

Lorsque vous n'utilisez pas votre chargeur, débranchez-le. Si elle reste inutilisée, une batterie entièrement chargée se décharge progressivement.

Pour optimiser les performances, conservez toujours la batterie à une température comprise entre 15 °C et 25 °C (59 °F et 77 °F). Des températures extrêmes réduisent la capacité et la durée de vie de la batterie. Un appareil utilisant une batterie chaude ou froide risque de ne pas fonctionner temporairement.

Ne jetez pas les batteries au feu car elles peuvent exploser. Respectez les réglementations locales. Recyclez-les si possible. Elles ne doivent pas être jetées dans une poubelle réservée aux ordures ménagères.

Vous ne devez pas démonter, couper, écraser, tordre, percer la batterie ni l'endommager de toute autre manière. Si une batterie fuit, ne laissez pas le liquide entrer en contact avec la peau ou les yeux. Si cela se produit, rincez immédiatement les zones touchées avec de l'eau ou consultez un médecin. Vous ne devez pas modifier une batterie ou tenter d'y insérer des corps étrangers. Vous ne devez pas la plonger dans l'eau ou d'autres liquides ou encore l'exposer à ceux-ci. Les batteries risquent d'exploser si elles sont endommagées.

N'utilisez la batterie et le chargeur que dans le but pour lequel ils ont été conçus. Une utilisation inappropriée ou l'utilisation de batteries non agréées ou de chargeurs incompatibles peut présenter des risques d'incendie, d'explosion ou d'autres dangers, et risque d'invalider toute approbation ou garantie applicable à l'appareil. Si vous pensez que la batterie ou le chargeur est endommagé, portez-le à un centre de maintenance ou au revendeur de votre téléphone avant de continuer à l'utiliser, afin qu'il soit examiné. N'utilisez jamais un chargeur ou une batterie endommagé(e). Utilisez uniquement le chargeur à l'intérieur. Ne chargez pas votre appareil pendant un orage.

Les consignes suivantes s'appliquent également si votre appareil possède une batterie amovible :

- Mettez toujours l'appareil hors tension et débranchez le chargeur avant de retirer la batterie. Pour débrancher un chargeur ou un accessoire, ne tirez pas sur le cordon, mais saisissez la fiche et tirez dessus.

- Un court-circuit accidentel peut se produire si un objet métallique touche les contacts métalliques de la batterie. Cela risque d'endommager la batterie ou l'autre objet.

### Jeunes enfants

Votre appareil et ses accessoires ne sont pas des jouets. Ils peuvent contenir des éléments de petite taille. Gardez-les hors de portée des enfants.

## Appareils médicaux

Les équipements de transmission par fréquences radioélectriques, y compris les téléphones sans fil, peuvent interférer avec le bon fonctionnement des appareils médicaux insuffisamment protégés. Consultez un médecin ou le fabricant de l'appareil médical pour déterminer s'il est correctement protégé de l'énergie radio externe.

## Implants médicaux

Pour éviter toute interférence potentielle, les fabricants d'appareils médicaux implantés recommandent de laisser une distance minimale de 15,3 centimètres entre un appareil sans fil et un appareil médical. Il est recommandé aux personnes équipées de tels appareils :

- de toujours veiller à maintenir l'appareil sans fil à une distance de plus de 15,3 centimètres de l'appareil médical ;
- de ne pas porter l'appareil sans fil dans une poche de poitrine ;
- de placer l'appareil sans fil au niveau de l'oreille opposée à l'appareil médical ;
- d'éteindre l'appareil sans fil si vous pensez qu'une interférence peut se produire ;
- de suivre les instructions fournies par le fabricant de l'implant médical.

Si vous portez un implant médical et avez des questions concernant l'utilisation de votre appareil sans fil, consultez votre médecin.

## Audition

**Avertissement :** si vous utilisez un kit oreillette, vous risquez de ne pas pouvoir entendre correctement les sons extérieurs. N'utilisez pas de kit oreillette si cela risque de nuire à votre sécurité.

Certains appareils sans fil peuvent interférer avec le bon fonctionnement de certaines prothèses auditives.

## Protéger votre appareil des contenus nuisibles

Votre appareil peut être exposé à des virus et autre contenu nuisible. Prenez les précautions suivantes :

- Soyez prudent lorsque vous ouvrez des messages. Ils peuvent contenir un logiciel malveillant ou autres données nuisibles pour votre appareil ou ordinateur.
- Faites attention lorsque vous acceptez des demandes de connectivité, naviguez sur Internet ou téléchargez du contenu. N'acceptez pas des connexions Bluetooth de sources non fiables.
- Installez et utilisez uniquement des services et logiciels de sources fiables et offrant une sécurité et une protection adéquates.
- Installez un antivirus et autre logiciel de sécurité sur votre appareil ainsi que tout ordinateur connecté. N'utilisez qu'une application antivirus à la fois. Sinon, cela peut affecter les performances et le fonctionnement de votre appareil et/ou ordinateur.
- Si vous accédez à des signets et liens préinstallés vers des sites Internet tiers, prenez les précautions appropriées. HMD Global n'endosse ou n'assume aucune responsabilité envers ces sites.

## Véhicules

Des signaux radio peuvent affecter les systèmes électroniques mal installés ou insuffisamment protégés dans les véhicules. Pour plus d'informations, consultez le constructeur de votre véhicule ou de ses équipements.

Seul le personnel habilité peut procéder à l'installation de l'appareil dans un véhicule. Une installation défectueuse peut s'avérer dangereuse et annuler votre garantie. Vérifiez régulièrement l'installation de votre équipement de transmission sans fil dans votre véhicule ainsi que son fonctionnement. Ne stockez pas ou ne transportez pas de matériaux inflammables ou explosifs dans le même compartiment que l'appareil, ses composants ou ses accessoires. Ne placez pas votre appareil ou vos accessoires dans la zone de déploiement de l'airbag.

## Environnements potentiellement explosifs

Éteignez votre appareil dans les environnements potentiellement explosifs, notamment à proximité des pompes de carburant. Des étincelles peuvent provoquer une explosion ou un incendie, causant des blessures qui peuvent être mortelles. Observez strictement les restrictions d'utilisation en présence de carburant, dans les usines chimiques ou dans les endroits où sont utilisés des explosifs. Les zones présentant un environnement potentiellement explosif ne sont pas toujours clairement signalées. Il s'agit généralement des zones où il est conseillé de couper le moteur des véhicules, des parties situées en dessous du pont des bateaux, des installations destinées au transfert ou au stockage de produits chimiques et des zones dont l'air contient des substances chimiques ou des particules. Vérifiez auprès des constructeurs de véhicules utilisant des gaz de pétrole liquéfiés (tels que le propane ou le butane) si l'appareil peut être utilisé en toute sécurité à proximité de ceux-ci.

## Informations relatives à la certification (DAS)

# Cet appareil mobile est conforme aux recommandations en matière d'exposition aux fréquences radioélectriques.

Votre appareil mobile est un émetteur-récepteur radio. Il a été conçu de manière à respecter les limites fixées par les recommandations internationales de l'organisation scientifique indépendante ICNIRP en matière d'exposition aux ondes radio (champs électromagnétiques des fréquences radio). Ces directives intègrent des marges de sécurité importantes destinées à assurer la protection de tous, indépendamment de l'âge et de l'état de santé.

Les recommandations d'exposition sont fondées sur le débit d'absorption spécifique (DAS), qui exprime le niveau de puissance des fréquences radio qui est émis sur la tête ou le corps pendant le fonctionnement de l'appareil. La limite DAS de l'ICNIRP pour les appareils mobiles est de 2,0 W/kg en moyenne sur un tissu cellulaire de 10 grammes.

Les tests DAS sont réalisés en utilisant l'appareil dans des positions de fonctionnement standard et à son niveau de puissance certifié le plus élevé dans toutes ses bandes de fréquences.

Cet appareil est conforme aux recommandations en matière d'exposition aux fréquences radioélectriques lorsqu'il est utilisé contre la tête ou lorsqu'il est

positionné à une distance minimale de 1,5 centimètre du corps. Lorsqu'un étui, un clip ceinture ou une autre forme de support est utilisé à des fins de transport sur soi, il ne doit pas contenir de parties métalliques et doit assurer au moins la distance de séparation du corps indiquée ci-dessus.

L'envoi de données ou de messages requiert une connexion au réseau de bonne qualité. L'envoi peut être retardé jusqu'à ce qu'une telle connexion soit possible. Suivez les instructions relatives à la distance de séparation tant que l'envoi n'est pas terminé.

Dans des conditions d'utilisation générales, les valeurs DAS sont généralement nettement inférieures à celles indiquées ci-dessus. Cela est dû au fait que la puissance de fonctionnement de votre mobile est diminuée automatiquement lorsque l'appel ne nécessite pas la pleine puissance afin d'optimiser l'efficacité du système et de minimiser les interférences sur le réseau. Plus la puissance reproduite est faible, plus la valeur DAS est basse.

Différents modèles d'appareil peuvent avoir différentes versions et plus d'une valeur. La conception et les composants sont susceptibles d'être modifiés dans le temps et certaines modifications peuvent affecter les valeurs DAS.

Pour plus d'informations, rendez-vous sur <u>www.sar-tick.com</u>. Notez que des appareils mobiles peuvent transmettre même lorsqu'un appel vocal n'est pas en cours.

L'Organisation mondiale de la santé (OMS) a déclaré que les informations scientifiques actuelles n'indiquent pas la nécessité de prendre des précautions particulières quelconques pour utiliser des appareils mobiles. Si vous souhaitez réduire votre niveau d'exposition, l'institution recommande de limiter votre utilisation ou d'utiliser un kit mains libres afin d'éloigner l'appareil de la tête et du corps. Pour obtenir des informations complémentaires, des explications et des avis sur l'exposition aux fréquences radio, rendez-vous sur le site Web de l'OMS à l'adresse <u>www.who.int/peh-emf/en</u>.

### **EXPOSITION AUX CHAMPS ÉLECTROMAGNÉTIQUES**

Arrêté ministériel du 8 octobre 2003 (Cette section s'applique uniquement à la France.) Tous les produits Nokia sont conformes aux normes et réglementations internationales et, le cas échéant, nationales visant à limiter l'exposition des utilisateurs aux champsélectromagnétiques. Ces normes et réglementations ont été adoptées après la réalisation de recherches scientifiques approfondies. Ces recherches n'établissent aucun lien entre l'utilisation d'un téléphone mobile et tous effets nocifs sur la santé si l'appareil est utilisé conformément aux normes et réglementations applicables. Si vous avez des doutes au sujet de l'exposition aux combinés fonctionnant dans le respect de ces normes ou directives, conformément aux exigences de la réglementation française, nous sommes tenus d'inclure dans le présent Guide d'utilisation la mention suivante relative aux mesures de précaution à prendre : vous pouvez limiter l'exposition aux hautes fréquences (a) en utilisant l'appareil dans de bonnes conditions de réception ou (b) en vous servant d'un kit mains libres pour éloigner l'appareil de votre tête et de votre corps. Dans cette dernière situation, il est recommandé d'éloigner le téléphone du ventre pour les femmes enceintes et du bas ventre pour les adolescents.

## À propos de la gestion des droits numériques

Lorsque vous utilisez cet appareil, veillez à respecter toutes les lois en vigueur, les coutumes locales ainsi que la vie privée et les droits d'autrui, ce qui comprend les droits d'auteur. La propriété intellectuelle vous interdit peut-être de copier, modifier ou transférer des photos, de la musique et autres contenus.

## Copyrights et avis

### **COPYRIGHTS ET AUTRES AVIS**

La disponibilité des produits, fonctionnalités, applications et services peut varier selon la région. Pour plus d'informations, contactez votre revendeur ou votre fournisseur de services. Ce produit peut comporter des éléments, une technologie ou un logiciel sujets à la réglementation en vigueur en matière d'exportation aux États-Unis et dans d'autres pays. Toute violation est strictement interdite.

Le contenu de ce document est fourni "en l'état". À l'exception du droit applicable, aucune garantie sous quelque forme que ce soit, explicite ou implicite, y compris, mais sans s'y limiter, les garanties implicites d'aptitude à la commercialisation et d'adéquation à un usage particulier, n'est accordée quant à la précision, à la fiabilité ou au contenu de ce document. HMD Global se réserve le droit de réviser ce document ou de le retirer à n'importe quel moment sans préavis.

Dans les limites prévues par la loi en vigueur, HMD Global et ses concédants de licence ne peuvent en aucun cas être tenus pour responsables de toute perte de données ou de revenu, ainsi que de tout dommage immatériel ou indirect.

Tout transfert, toute reproduction ou distribution d'une partie ou de la totalité du contenu de ce document sous quelque forme que ce soit et sans l'autorisation écrite de HMD Global est interdit(e). HMD Global applique une méthode de développement continu. HMD Global se réserve le droit d'apporter des modifications et des améliorations à n'importe lequel des produits décrits dans ce document, sans préavis.

HMD Global ne fait aucune déclaration, n'offre aucune garantie ou ne peut en aucun cas être tenu responsable du fonctionnement, du contenu ou de toute assistance aux utilisateurs finaux d'applications tierces fournies avec votre appareil. En utilisant une application, vous reconnaissez que celle-ci est fournie en l'état.

Le téléchargement de cartes, de jeux, de musique et de vidéos, ainsi que le téléchargement (envoi) d'images et de vidéos peut impliquer le transfert d'un grand volume de données. Votre prestataire de services peut vous facturer la transmission des données. La disponibilité de certains produits, services et fonctions peut varier selon la région. Contactez votre revendeur le plus proche pour plus d'informations à ce sujet et pour connaître les langues disponibles.

Certaines fonctions, fonctionnalités et caractéristiques des produits peuvent dépendre du réseau et être soumises à des conditions, exigences et frais supplémentaires.

Toutes sont susceptibles d'être modifiées sans préavis.

La Politique de confidentialité HMD Global, disponible sur <u>http://www.nokia.com/</u><u>phones/privacy</u>, s'applique à votre utilisation de l'appareil.

Qualcomm et Snapdragon sont des marques commerciales de Qualcomm Incorporated, déposées aux États-Unis et dans d'autres pays, utilisées avec son autorisation.

ZEISS, le logo ZEISS, Tessar et T\* sont des marques déposées de Carl Zeiss AG utilisées sous licence de Carl Zeiss Vision GmbH.

Google, Android et Google Play et d'autres marques sont des marques commerciales de Google LLC.

HMD Global Oy est le titulaire de licence exclusif de la marque Nokia pour les téléphones et les tablettes. Nokia est une marque déposée de Nokia Corporation. OZO est une marque déposée de Nokia Technologies Oy.

Les logos et la marque du mot Bluetooth sont la propriété de Bluetooth SIG, Inc. et HMD Global utilise ces marques sous licence.

Toutes les autres marques sont la propriété de leurs propriétaires respectifs.